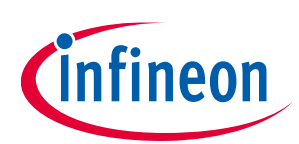

# User Guide for XENSIV<sup>™</sup> KIT CSK BGT60TR13C

# About this document

#### Scope and purpose

This document is a user guide for the XENSIV<sup>™</sup> KIT CSK BGT60TR13C, provided as part of the connected sensor kit (CSK) offering.

#### Intended audience

Customers interested in using CYSBSYSKIT-DEV-01 in combination with the XENSIV<sup>™</sup> BGT60TR13C radar sensor or the XENSIV<sup>™</sup> DPS368 barometric pressure sensor to build their own IoT solution for various consumer applications.

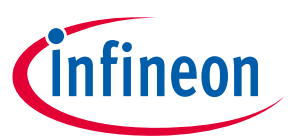

## Important notice

# Table of contents

| Abou  | t this document                                       | , 1 |
|-------|-------------------------------------------------------|-----|
| Table | e of contents                                         | . 2 |
| 1     | Important notice                                      | . 4 |
| 2     | Introduction                                          | . 5 |
| 2.1   | Kit content                                           | 5   |
| 2.2   | CYSBSYSKIT-DEV-01                                     | .6  |
| 2.2.1 | CYSBSYSKIT-DEV-01 main components                     | .6  |
| 2.3   | XENSIV™ BGT60TR13C radar                              | .7  |
| 2.3.1 | Key benefits                                          | .8  |
| 2.3.2 | Key features                                          | .8  |
| 2.4   | XENSIV <sup>™</sup> DPS368 barometric pressure sensor | .9  |
| 2.4.1 | Key benefits                                          | .9  |
| 2.4.2 | Key features                                          | .9  |
| 2.5   | Board details                                         | .9  |
| 2.5.1 | Kit and system block diagram                          | .9  |
| 2.6   | Getting started                                       | 11  |
| 2.7   | Abbreviations                                         | 12  |
| 3     | Quick IoT Experience                                  | 13  |
| 4     | Build your own application                            | 22  |
| 4.1.1 | XENSIV™ BGT60TR13C radar presence library             | 22  |
| 4.1.2 | Sensor-DSP Library                                    | 22  |
| 4.1.3 | XENSIV™ DPS3xx pressure sensor library                | 22  |
| 4.2   | Code examples                                         | 22  |
| 4.2.1 | PSoC™ 6 MCU: Human presence detection                 | 22  |
| 4.2.2 | MQTT client: Human presence detection                 | 22  |
| 4.2.3 | UDP server: Radar data forwarding                     | 23  |
| 4.2.4 | PSoC™ 6 MCU : Human presence detection                | 23  |
| 4.2.5 | Getting started with ModusToolbox™                    | 23  |
| 5     | Presence detection solution                           | 26  |
| 5.1   | Radar for presence detection                          | 26  |
| 5.2   | Presence detection application                        | 26  |
| 5.3   | Key benefits                                          | 27  |
| 5.4   | Key specifications – presence detection solution      | 27  |
| 5.5   | Mounting guidelines and coverage                      | 29  |
| 5.6   | Known limitations and recommendations                 | 29  |
| 5.7   | Known limitations                                     | 29  |
| 5.8   | Recommendations                                       | 30  |
| 6     | Hardware description                                  | 31  |
| 6.1   | CYSBSYSKIT-DEV-01                                     | 31  |
| 6.1.1 | Baseboard components                                  | 31  |
| 6.1.2 | Hardware functional description                       | 35  |
| 6.1.3 | CYSBSYS-RP01 module                                   | 35  |
| 6.1.4 | PSoC <sup>™</sup> 5LP                                 | 35  |
| 6.1.5 | Serial interconnection between PSoC™ 5LP and module   | 37  |
| 6.1.6 | Power supply system                                   | 37  |
| 6.1.7 | Expansion headers                                     | 39  |
| 6.1.8 | QSPI                                                  | 39  |

# User Guide for XENSIV<sup>™</sup> KIT CSK BGT60TR13C

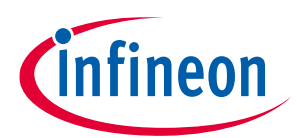

### Important notice

| 6.1.9              | LED                                    | 40 |
|--------------------|----------------------------------------|----|
| 6.1.10             | User button                            | 40 |
| 6.1.11             | ECO                                    | 40 |
| 6.1.12             | 10-pin SWD/JTAG programming header     | 41 |
| 6.1.13             | KitProg3: on-board programmer/debugger | 41 |
| 6.1.14             | Programming and debugging              | 41 |
| 6.1.15             | USB-UART bridge                        | 42 |
| 6.1.16             | USB-I2C bridge                         | 42 |
| 6.2                | XENSIV™ BGT60TR13C wing                | 43 |
| 6.2.1              | Wing board components                  | 43 |
| 6.3                | Adafruit feather-compatible connectors | 43 |
| 6.3.1              | Power supply                           | 45 |
| 6.3.2              | Mechanical buttons                     | 45 |
| Appendix A         | A: Hardware design                     | 46 |
| A1.                | Schematics                             | 46 |
| A1.1               | Sensors                                | 46 |
| A1.2               | Adafruit feather-compatible headers    | 47 |
| A1.3               | User interface (buttons, LEDs)         | 47 |
| A1.4               | Others                                 | 48 |
| B1.                | PCB layout                             | 49 |
| C1.                | Bill of materials                      | 49 |
| Appendix E         | 3: Frequently asked questions          | 52 |
| <b>Revision</b> hi | istory                                 | 53 |

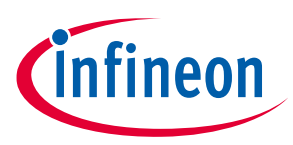

# **1** Important notice

Infineon Technologies AG (Infineon) provides the evaluation unit (evaluation kit) titled "connected sensor kit" which is built to enable testing and evaluation of the XENSIV<sup>™</sup> KIT CSK BGT60TR13C under the following conditions:

• The evaluation unit is intended to be used for development, TESTING and EVALUATION PURPOSES ONLY and is not considered by Infineon to be a finished end product fit for general consumer use.

• The evaluation unit (not being an end product) is not intended to be complete in various product aspects such as required design, marketing, manufacturing, product safety, security and environmental measures.

• The evaluation unit (evaluation kit) does not fall within the scope of the European Union directives and FCC regulation, and therefore may not meet the technical requirements of these directives or other related directives and regulations.

• The evaluation unit is provided for test and evaluation purposes only to evaluate the XENSIV<sup>™</sup> BGT60TR13C radar and XENSIV<sup>™</sup> DPS368 sensors. The evaluation unit is provided "as is" without any warranty or liability of any kind.

• The user assumes all responsibility and liability for proper and safe handling of the goods, including following ESD precautions. Further, the user indemnifies Infineon from all claims arising from the handling or use of the goods.

• NEITHER PARTY SHALL BE LIABLE TO THE OTHER PARTY FOR ANY DAMAGES INCLUDING (BUT NOT LIMITED TO) INDIRECT, SPECIAL, INCIDENTAL AND CONSEQUENTIAL DAMAGES.

For additional information, please contact an Infineon application engineer or visit www.infineon.com.

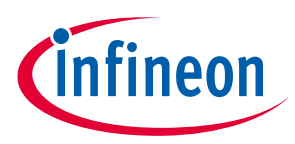

# 2 Introduction

The XENSIV<sup>™</sup> KIT CSK BGT60TR13C supports customers in testing sensor-driven IoT products and radar use cases as well as in prototyping. It offers a real-time sensor evaluation with custom configurations and cloud-based radar-based solution output visualization.

**2.1** Kit content

The XENSIV<sup>™</sup> KIT CSK BGT60TR13C (Figure 1) comes with:

- Rapid IoT connect developer kit (CYSBSYSKIT-DEV-01) (Figure 2)
- XENSIV<sup>™</sup> BGT60TR13C wing (EVAL\_BGT60TR13C\_Wing) (Figure 3)

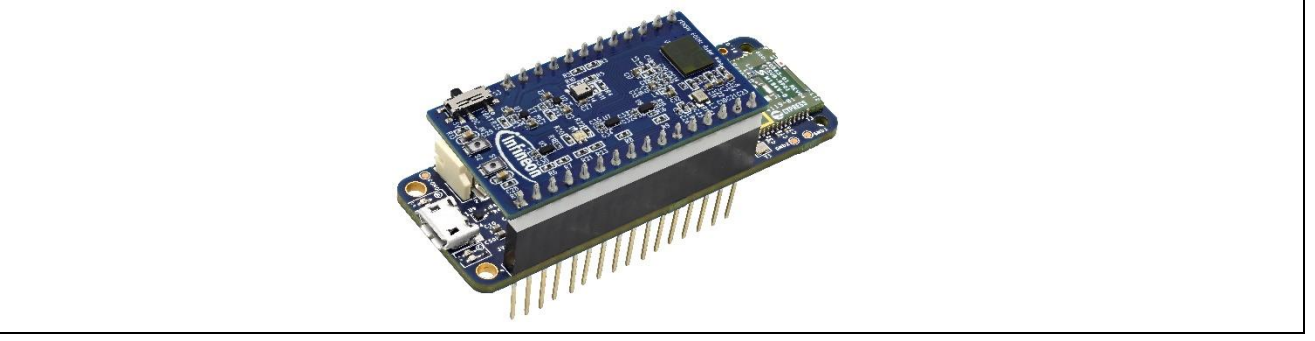

#### Figure 1 XENSIV<sup>™</sup> KIT CSK RADAR

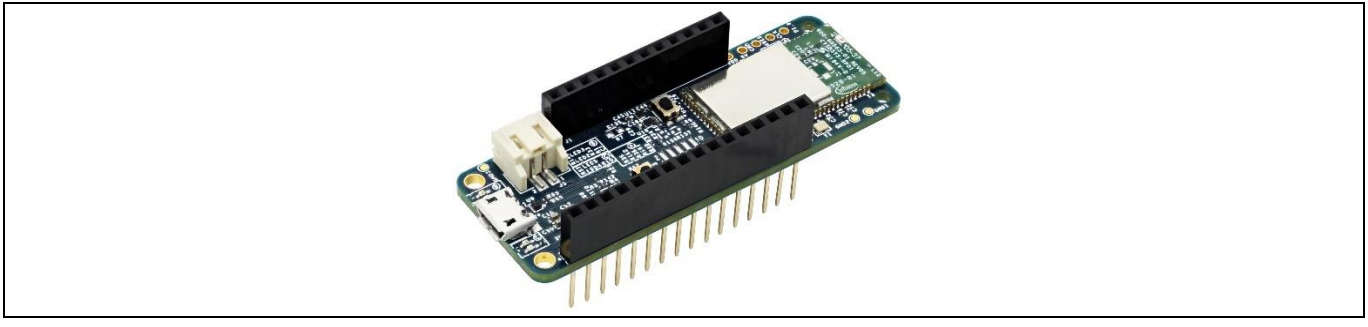

#### Figure 2 CYSBSYSKIT-DEV-01 rapid IoT connect developer kit

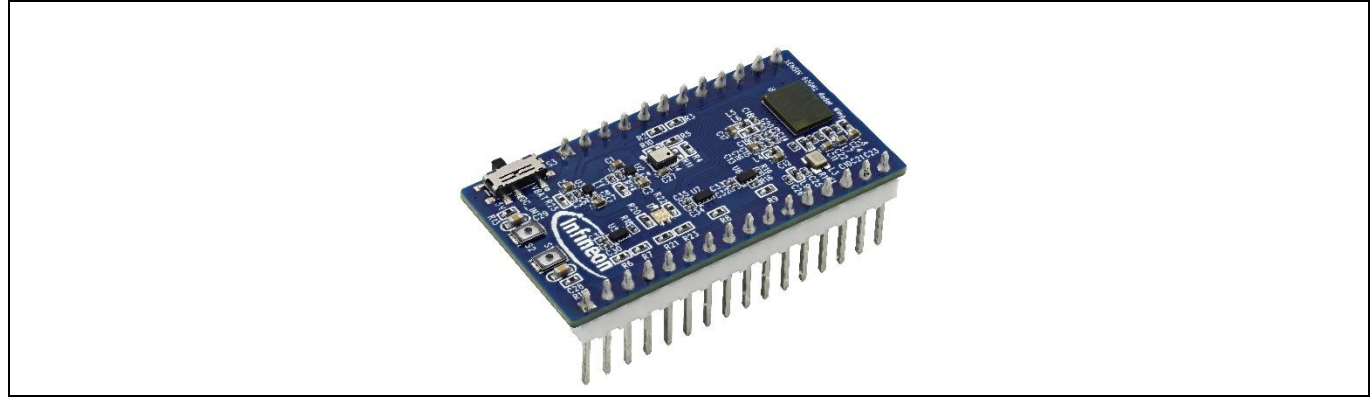

Figure 3 XENSIV<sup>™</sup> BGT60TR13C wing

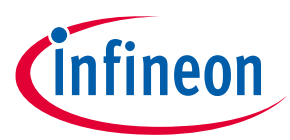

The key component on the wing board is Infineon's XENSIV<sup>™</sup> BGT60TR13C radar sensor. It enables ultra-wide bandwidth frequency-modulated continuous-wave (FMCW) operation in a small package that also includes the antennas. Sensor configuration and data acquisition are enabled with a digital interface, and the integrated state machine enables independent data acquisition with power mode optimization for lowest power consumption.

The board also comprises the XENSIV<sup>™</sup> DPS368 digital barometric pressure sensor. This high-precision pressure sensor can detect very small changes in barometric pressure, which makes it an ideal device for use cases where accurate pressure event detection is required (e.g., opening of doors or windows, or fall detection).

Having both the radar sensor and pressure sensor on the board gives the possibility to develop and test more complex scenarios where data from both sensors is combined for more reliable event detection.

# 2.2 CYSBSYSKIT-DEV-01

The Rapid IoT connect developer kit carries a CYSBSYS-RP01 Rapid IoT connect system-on-module (SoM). The Rapid IoT connect SoM includes a PSoC<sup>™</sup> 6 MCU device, a CYW43012 single-chip radio, on-board crystals, oscillators, chip antenna, and passive components. The PSoC<sup>™</sup> 6 MCU device on the Rapid IoT connect SoM has two cores: Cortex M0+ (CM0+) and Cortex M4 (M4). The firmware running on the PSoC<sup>™</sup> 6 MCU can be split into two parts: the application and device management. The device management part runs on the Cortex-M0+ core. The applications part run on the Cortex-M4 core. The Cotex-M0+ core is called the network processor (NP). The Cortex-M4 core is called the customer processor (CP). Resources such as flash, RAM and the peripherals are divided between the NP and CP.

The Rapid IoT connect SoM is the easiest way to provide a secure, scalable, and reliable connection from your device to your cloud. The Rapid IoT connect SoM is a pre-certified 802.11ac-friendly dual-band (2.4 and 5.0 GHz) Wi-Fi and Bluetooth<sup>®</sup> 5.0-compliant combo radio with an integrated PSoC<sup>™</sup> 6 Secure IoT MCU provided in an easy-to-use package. Included within the SoM are the crystals, oscillators, RF switches, passive components, and antenna to help accelerate development of your secure IoT products. It provides up to 51 I/Os in a 26.6 x 14.0 x 2.5-mm castellated surface mount PCB for easy manufacturing.

Along with the Rapid IoT connect developer kit, Infineon<sup>®</sup> offers the Infineon<sup>®</sup> Rapid IoT connect cloud platform. This Rapid IoT connect cloud platform allows users to quickly and easily connect their kits to the cloud and see real time sensor data. Rapid IoT connect cloud platform provides several example projects that can be easily programmed onto the user's kit.

The user signs up with the Infineon<sup>®</sup> Rapid IoT connect cloud platform and registers the Rapid IoT connect developer kit with the unique serial number printed on it. The user chooses an application for evaluation on the Rapid IoT connect developer kit. The Rapid IoT connect cloud platform configures specific application images which are available for download and programming on the Rapid IoT connect developer kit.

Rapid IoT connect cloud platform offers an array of services such as: Firmware over the air (FOTA) updates, device management services such as Location services - parameter monitoring, and much more. Users who desire to use these services for a large number of devices can connect with their respective Infineon<sup>®</sup> sales support.

## 2.2.1 CYSBSYSKIT-DEV-01 main components

The Rapid IoT connect developer kit has the following features:

- CYSBSYS-RP01 module
- 512-Mbit external Quad SPI NOR Flash that provides a fast, external expansion memory for data and code
- KitProg3 on-board SWD programmer/debugger, USB-UART, and USB-I2C bridge functionality. KitProg3 is compatible with Mbed OS development flow and is CMSIS-DAP capable.

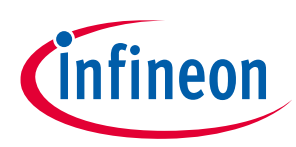

- A user LED, a user button, and a reset button
- Battery connector, charging IC, and charging indicator LED
- One KitProg3 mode button, one KitProg3 status LED, and one KitProg3 power LED
- Optiga Trust M advanced security controller for secure data storage
- Thermistor for sensing the ambient temperature.
- Power supply system consisting of a 3.6V buck-boost regulator with the 1.8V and 3.3V LDO derived from the 3.6V regulator. USB or LiPo battery powers the entire kit.

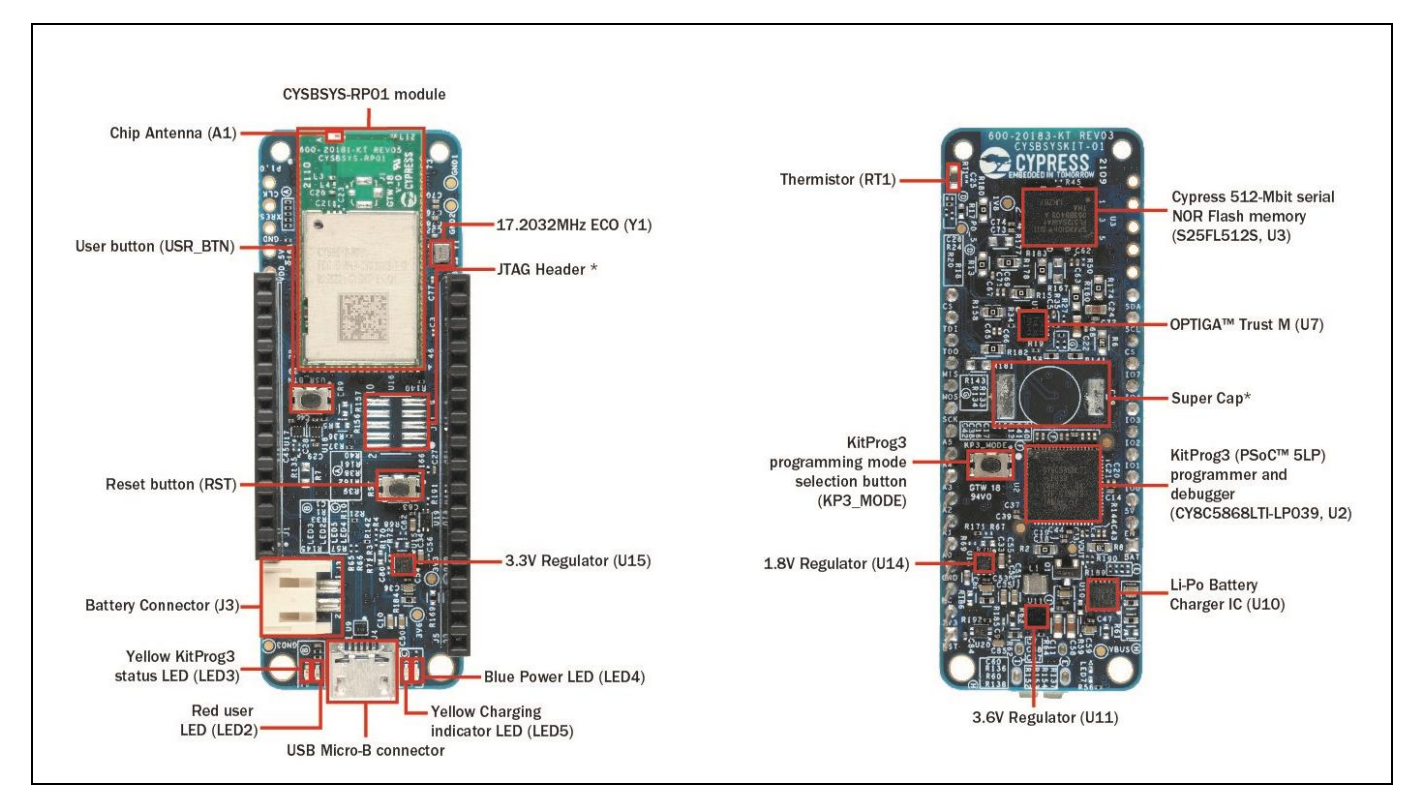

Figure 4 CYSBSYSKIT-DEV-01

# 2.3 XENSIV<sup>™</sup> BGT60TR13C radar

The BGT60TR13C MMIC is a 60GHz radar sensor with integrated antennas and comes with one transmitting and three receiving antennas. Thanks to the L-shaped antenna array, horizontal and as well as vertical angular measurement can be ensured. Moreover, the Antennas in Package (AIP) concept eliminates the antenna design complexity at the user end and the PCB can be designed with standard FR4 materials.

BGT60TR13C MMIC enables ultra-wide bandwidth FMCW operation in a small package (6.5 x 5.0 x 0.9 mm<sup>3</sup>) and is equipped with an integrated Finite-State Machine (FSM). With the aid of the FSM, BGT60TR13C can perform FMCW frequency sweeps (so-called chirps), data acquisition as well as storing of samples into the internal FIFO memory autonomously. Thanks to optimized power modes during sensor operation, lowest power consumption of <5mW (duty cycle) can be guaranteed. Further reduction of average power consumption will be ensured via DC duty cycling.

Thanks to the ultra-wide bandwidth of 5.5 GHz a very low range resolution down to ~3cm can be offered and in cooperation with a ramp-up speed of 400 MHz/ $\mu$ s a higher doppler velocity achieved. In addition, the high Signal-to-Noise Ratio (SNR) ensures detection of people up to 15 m, front facing towards the sensor, while high

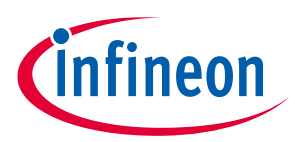

sensitivity allows detection of movements down to sub-millimeter. Via the very commonly used SPI (Serial Peripheral Interface) the host MCU first configures the sensor, then reads the acquired sensor data, and finally performs the application-specific signal processing steps.

# 2.3.1 Key benefits

- Easy and space-saving integration on FR4 PCB, no external antenna needed
- Three receive antennas to support even complex use cases in the horizontal and vertical angular range
- Detects sub-mm movements (micro-motions)
- SPI for chip configuration and radar data acquisition
- Integrated finite state machine (FSM) for flexible configuration of modulation and power modes

## 2.3.2 Key features

- 60 GHz radar sensor for FMCW operation
- 5.5 GHz bandwidth
- Antenna-in-package (6.5 mm x 5.0 mm x 0.9 mm)
- Digital interface for chip configuration and radar data acquistion
- Optimized power modes for low-power operation
- Integrated state machine for independent operation

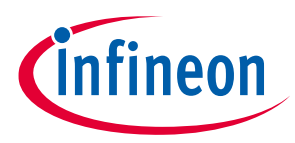

# 2.4 XENSIV<sup>™</sup> DPS368 barometric pressure sensor

The XENSIV<sup>™</sup> DPS368 is a miniaturized digital barometric air pressure sensor that is robust against water, dust and humidity. It offers high accuracy and low current consumption and is capable of measuring both pressure and temperature. The pressure sensor element is based on a capacitive sensing principle, which guarantees high precision during temperature changes. The small package makes the XENSIV<sup>™</sup> DPS368 ideal for mobile applications and wearable devices. Due to its robustness, it can be used in harsh environments.

# 2.4.1 Key benefits

- Suitable even for harsh environments
- Easy to integrate and operate; allows fast design-to-market
- High precision makes the DPS368 an ideal device for applications such as fall detection, step counting, door or window opening and environmental scene monitoring in general
- Variety of configurations enables user to choose optimum sensor settings for target application

# 2.4.2 Key features

- IPx8 certified: temporary immersion of 50 m for 1 hour
- Interface: I<sup>2</sup>C and SPI (both with optional interrupt)
- Operating modes: command (manual), background (automatic) and standby
- Pressure sensor precision: ± 0.002 hPa (or ±0.02 m) (high-precision mode)
- Absolute accuracy: ± 1 hPa (or ±8 m)
- Package dimensions: 8-pin PG-VLGA-8-2, 2.0 mm x 2.5 mm x 1.1 mm

# 2.5 Board details

The CYSBSYSKIT-DEV-01 rapid IoT connect developer kit serves as the compute and connect part of the CSK. Infineon sensor wing boards, such as the XENSIV<sup>™</sup> BGT60TR13C radar wing, sense the environment. The wing board has Adafruit feather-compatible connectors to be stacked individually or combined with other CSKcompatible wing boards on the rapid IoT connect developer kit.

# 2.5.1 Kit and system block diagram

A block diagram of the wing board is shown in Figure 5. The wing board comprises the XENSIV<sup>™</sup> BGT60TR13C radar sensor, the XENSIV<sup>™</sup> DPS368 digital pressure sensor and the required power supply components. Power lines are highlighted in red. It is also equipped with push buttons and LEDs.

# User Guide for XENSIV<sup>™</sup> KIT CSK BGT60TR13C

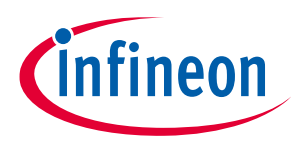

#### **Table of contents**

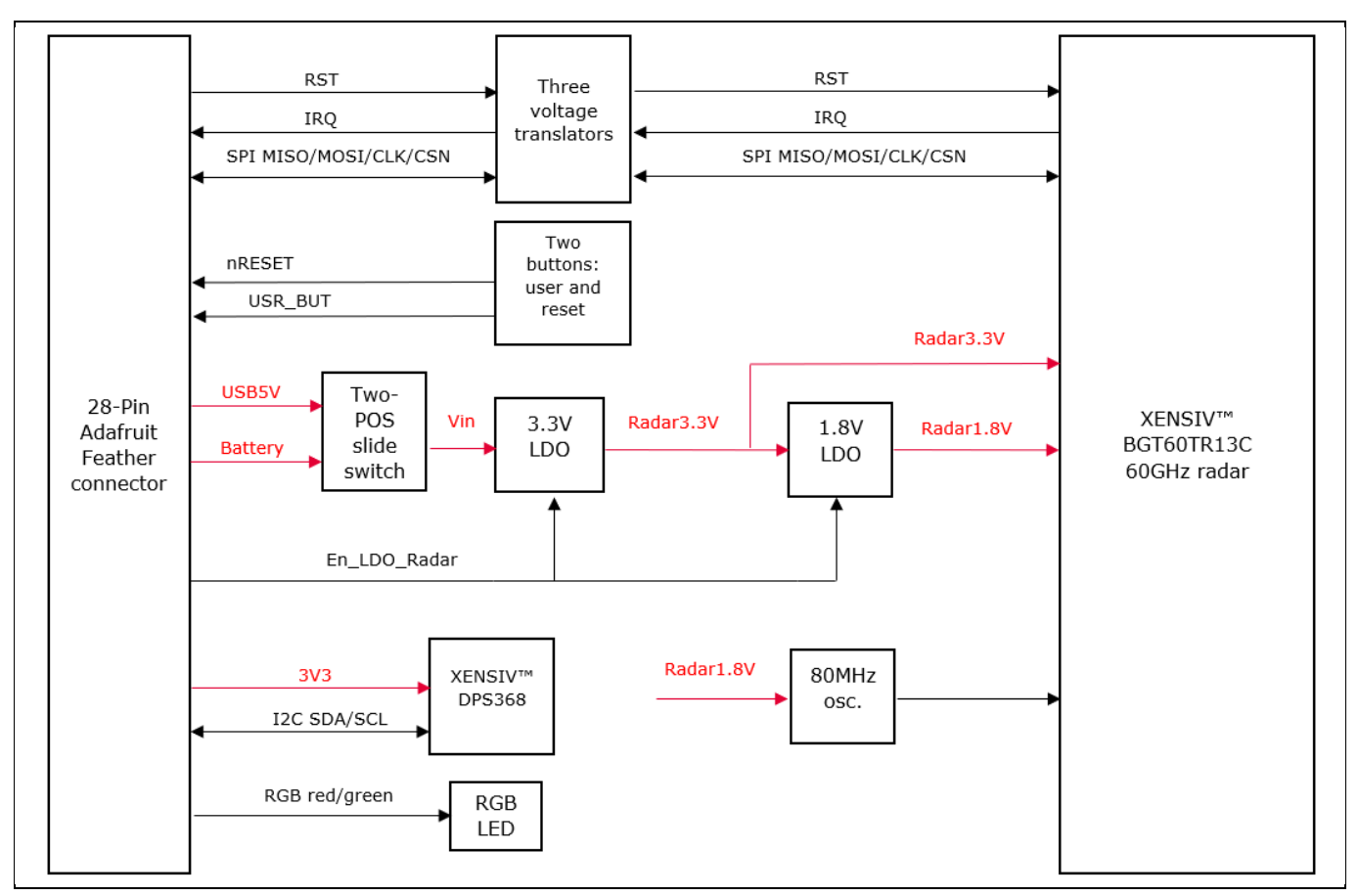

Figure 5 XENSIV<sup>™</sup> BGT60TR13C radar wing block diagram

A system block diagram showing the shield connected to the CSK rapid IoT baseboard is depicted in Figure 6. The interface from the shield to the rapid IoT baseboard includes I<sup>2</sup>C, digital signals, analog signals and power lines. The baseboard can interact with the outside world using Wi-Fi, Bluetooth, USB, or a combination of them depending on the firmware/software (FW/SW) installed on the baseboard. The kit can be powered from an external power supply or from a LiPo battery.

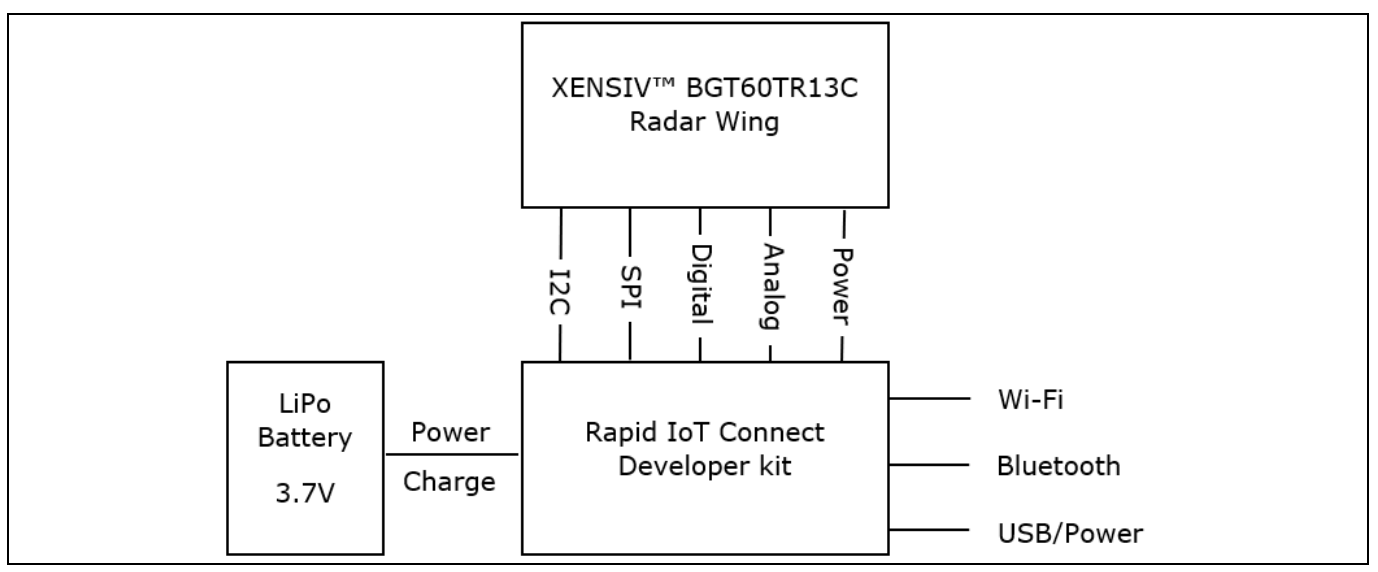

Figure 6 CSK system block diagram

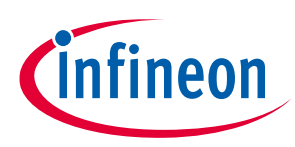

# 2.6 Getting started

This guide will help you to get acquainted with the XENSIV<sup>™</sup> KIT CSK BGT60TR13C:

- Chapter Quick IoT Experience demonstrates how to read sensors and connect to the Rapid IoT connect cloud platform in less the 10 minutes
- Chapter Build your own application explains how to use ModusToolbox<sup>™</sup> to build your own application to connect to your own cloud solution. ModusToolbox<sup>™</sup> provides numerous code examples to make this process easier.

Note: CYSBSYSKIT-DEV-01 requires ModusToolbox<sup>™</sup> 2.2 or higher to design and debug applications. Download and install ModusToolbox<sup>™</sup> from <u>www.cypress.com/modustoolbox</u>. See the <u>ModusToolbox<sup>™</sup></u> <u>Installation Guide</u> and <u>ModusToolbox<sup>™</sup> IDE Quick Start Guide</u> for additional information.

Users can experience the XENSIV<sup>™</sup> KIT CSK BGT60TR13C in two ways:

- a) Quick IoT experience for straightforward evaluation
- b) Code examples in ModusToolbox<sup>™</sup> for IoT solutions development

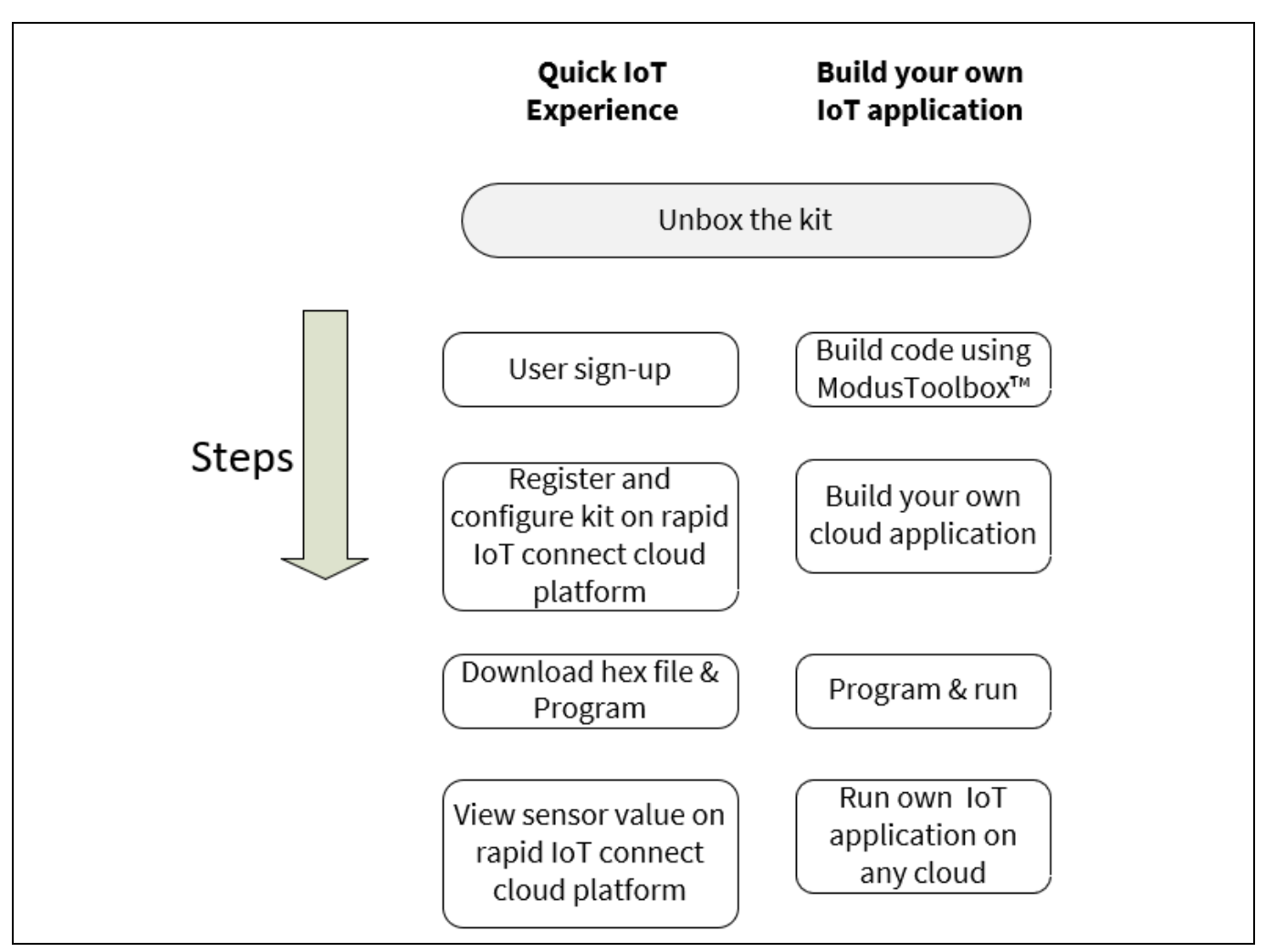

Figure 7 CSK experience steps

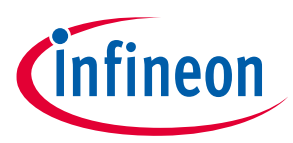

# 2.7 Abbreviations

#### Table 1Abbreviations used in this document

| Abbreviation     | Description                                 |
|------------------|---------------------------------------------|
| BSP              | Board support package                       |
| СЅК              | Connected sensor kit                        |
| GPIO             | General-purpose input/output                |
| HW               | Hardware                                    |
| I <sup>2</sup> C | Inter-integrated circuit                    |
| ІоТ              | Internet of Things                          |
| LED              | Light-emitting diode                        |
| PAS              | Photoacoustic spectroscopy                  |
| РСВ              | Printed circuit board                       |
| PSoC             | Programmable system-on-chip                 |
| SPI              | Serial peripheral interface                 |
| UART             | Universal asynchronous receiver transmitter |

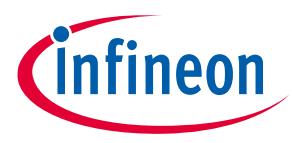

# **3** Quick IoT Experience

**DISCLAIMER:** The quick IoT experience is based on the old monolithic presence library and this will get updated in the near future with the latest presence library with DSP layer.

1. **Signup and login**: Create an account with the **Infineon® Rapid IoT connect cloud platform** by signing up with your email address. You will receive the password in your registered email address. You will be prompted to change your password upon your first login to change it to the password of your choice.

Figure 8

Rapid IoT connect cloud platform sign-up view

| Rapid IoT Connect Platform |  |
|----------------------------|--|
| Rapid IoT Connect Platform |  |
|                            |  |
|                            |  |
| ø                          |  |
| I'm not a robot            |  |
| Forgot Password? Sign up   |  |
| LOGIN                      |  |

Figure 9

Rapid IoT connect cloud platform login view

2. Add device: Click on the "Add device" button to add your new KIT CSK BGT60TR13C. A pop-up wizard will guide you through the process. Provide a name and enter the development kit serial number as shown in the figure and click "Next" button to continue to next screen.

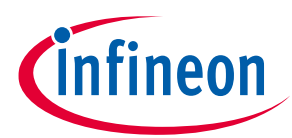

| Cinfineon Rapid IoT Conn   | ect Platform |                |                          | A Hello, User<br>Standard_ | User@infineon.co |
|----------------------------|--------------|----------------|--------------------------|----------------------------|------------------|
| All <sup>®</sup> Dashboard |              |                |                          | Q Search by Name           | Search @         |
| Summary                    |              |                |                          |                            |                  |
| ात्र<br>My Account         | D            | · O            | Connected                | Disconnected               |                  |
|                            |              |                |                          | . —                        |                  |
| LD Devices                 |              |                |                          |                            | 1 Device         |
| Name                       | Application  | Serial N       | Number Connection Status | Add your device here       | c                |
|                            |              | There is no de | ata to display           |                            |                  |
|                            |              |                |                          |                            |                  |
|                            |              |                |                          |                            |                  |

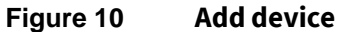

| al 2<br>Manage Devices |                  |                                                 |                                 |         |        | Standard_User     Search by Name |   |
|------------------------|------------------|-------------------------------------------------|---------------------------------|---------|--------|----------------------------------|---|
|                        |                  |                                                 |                                 |         |        |                                  |   |
| III<br>My Account      | O<br>Provisioned | Device Details                                  | Application                     | Network | Submit | X Disconnected                   |   |
|                        | EB Devices       |                                                 |                                 |         |        | add Devit                        |   |
|                        | Name             | Provide a name Feath<br>Enter the serial number | rerKit-1 <br>number is required | Serial  |        | Created Date                     | c |
|                        |                  |                                                 |                                 |         | Next   | •                                |   |
|                        |                  |                                                 |                                 |         |        |                                  |   |
|                        |                  |                                                 |                                 |         |        |                                  |   |
|                        |                  |                                                 |                                 |         |        |                                  |   |

Figure 11 Add device wizard

3. **Application:** Quick IoT experience will provide a complete IoT sensor experience, in 10 minutes or less, that is inclusive of telemetry and fleet monitoring. After completing this wizard, you will download and program your development kit with a pre-built hex file that prepares and configures the development kit with latest Wi-Fi firmware, an example application, and all the required credentials to securely connect to the cloud. Kindly note that example application will automatically use integrated temperature sensor. Please select your desired application based on the XENSIV wing board present with you, in this case the XENSIV<sup>™</sup> BGT60TR13C wing.

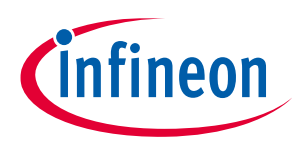

| Quick IoT Experience  After completing this wizard, you will download'and program your development kit with a pre-built hex file that prepares and configures the development kit with our latest Wi-Fi firmware, an example application, and all the required credentials to securely connect to the cloud. An Infineon sensor wing board will provide the best overall experience. If you do not have one of our CO2, Radar, or other sensor wing boards, our example application will automatically use our integrated temperature sensor.                                                                                                    | Quick IoT Experience     This selection will give you a complete IoT sensor experience in 10 minutes or less, that is inclusive of telemetry and fleet monitoring.     After completing this wizard, you will download and program your development kit with a pre-built hex file that prepares and configures the development kit with our latest Wi-Fi firmware, an example application, and all the required credentials to securely connect to the cloud. An Infineon sensor wing board will provide the best overall experience. If you do not have one of our CO2, Radar, or other sensor wing boards, our example application will automatically use our integrated temperature sensor.                                            | Device Details                                                                                                    | Application                                                                                                    | Network                                                                                                    | Submit                                                                                                    |
|----------------------------------------------------------------------------------------------------|----------------------------------------------------------------------------------------------------|----------------------------------------------------------------------------------------------------|----------------------------------------------------------------------------------------------------|----------------------------------------------------------------------------------------------------|----------------------------------------------------------------------------------------------------|
| Quick IoT Experience         This selection will give you a complete IoT sensor experience in 10 minutes or less, that is inclusive of telemetry and fleet monitoring.         After completing this wizard, you will download and program your development kit with a pre-built hex file that prepares and configures the development kit with our latest Wi-Fi firmware, an example application, and all the required credentials to securely connect to the cloud. An Infineon sensor wing board will provide the best overall experience. If you do not have one of our CO2, Radar, or other sensor wing boards, our example application will automatically use our integrated temperature sensor. | Quick IoT Experience         This selection will give you a complete IoT sensor experience in 10 minutes or less, that is inclusive of telemetry and fleet monitoring.         After completing this wizard, you will download and program your development kit with a pre-built hex file that prepares and configures the development kit with our latest Wi-Fi firmware, an example application, and all the required credentials to securely connect to the cloud. An Infineon sensor wing board will provide the best overall experience. If you do not have one of our CO2, Radar, or other sensor wing boards, our example application will automatically use our integrated temperature sensor.         You can order the kit here | •                                                                                                    | 0                                                                                                    |                                                                                                    |                                                                                                    |
| <ul> <li>This selection will give you a complete IoT sensor experience in 10 minutes or less, that is inclusive of telemetry and fleet monitoring.</li> <li>After completing this wizard, you will download and program your development kit with a pre-built hex file that prepares and configures the development kit with our latest Wi-Fi firmware, an example application, and all the required credentials to securely connect to the cloud. An Infineon sensor wing board will provide the best overall experience. If you do not have one of our CO2, Radar, or other sensor wing boards, our example application will automatically use our integrated temperature sensor.</li> </ul>         | This selection will give you a complete IoT sensor experience in 10 minutes or less, that is inclusive of telemetry and fleet monitoring. After completing this wizard, you will download and program your development kit with a pre-built hex file that prepares and configures the development kit with our latest Wi-Fi firmware, an example application, and all the required credentials to securely connect to the cloud. An Infineon sensor wing board will provide the best overall experience. If you do not have one of our CO2, Radar, or other sensor wing boards, our example application will automatically use our integrated temperature sensor.                                                                         | Quick IoT Experience                                                                                                    |                                                                                                    |                                                                                                    |                                                                                                    |
|                                                                                                    | ou can order the kit here                                                                                                    | This selection will give you a                                                                                             | complete IoT sensor experience in 10                                                                                                    | ) minutes or less, that is inclusive of                                                                                                    | telemetry and fleet monitoring.                                                                                                    |
|                                                                                                    |                                                                                                    | After completing this wizard<br>configures the development<br>connect to the cloud. An Infi<br>or other sensor wing boards | complete IoT sensor experience in 10<br>you will download' and program you<br>kit with our latest Wi-Fi firmware, an<br>neon sensor wing board will provide i<br>our example application will automa | ) minutes or less, that is inclusive of<br>r development kit with a pre-built h<br>example application, and all the rec<br>the best overall experience. If you do<br>atically use our integrated temperation<br>of the presence of the presence of the presence of the<br>atically use our integrated temperation. | telemetry and fleet monitoring.<br>ex file that prepares and<br>uired credentials to securely<br>o not have one of our CO2, Radar,<br>ure sensor. |

Figure 12 Select application

4. **Configure Wi-Fi network**: You have the option to get the firmware to connect to your preferred WPA2 network by providing the Wi-Fi SSID and password or setup an access point/hotspot of WPA2-PSK security with the following credentials.

SSID: IFX\_Sensor Security: WPA2-PSK Password: S66M14022021

| Device Details                                                                                                    | Application                                                                                                    | Network                                                                                                    | Submit                                                                                                   |
|----------------------------------------------------------------------------------------------------|----------------------------------------------------------------------------------------------------|----------------------------------------------------------------------------------------------------|----------------------------------------------------------------------------------------------------|
| •                                                                                                    | •                                                                                                    | 0                                                                                                    |                                                                                                    |
|                                                                                                    | Select your Wi-Fi      IFX_Sensor                                                                                  | Q2                                                                                                    |                                                                                                    |
|                                                                                                    | Create New Network                                                                                                 | Password &                                                                                                    |                                                                                                    |
| Create New Network: This Wi-Fi p<br>network and use that password to<br>the password for Wi-Fi SSID IFX_Se<br>Previous | assword is stored by us. As a best pr<br>protect your network password. Wh<br>nsor. The Wi-Fi SSID password that y | actice, we suggest that you create a<br>en you download code examples, t<br>ou provide here is only used for ge | a temporary guest account on your<br>the source code bundle will have<br>enerating the hex file.<br>Next |

Figure 13 Configure and select network

5. Submit your device configurations: Please ensure all the details entered are correct before clicking on the "Submit" button. You can go back to earlier screens by pressing "Previous" if you need to change anything. Once you press "Submit", a custom hex file is built for your device and a software bundle will be generated to program your development kit.

*Note:* You can add/register a maximum of 5 devices with Rapid IoT connect cloud platform account.

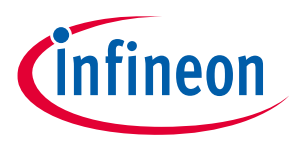

6. Download the zip package – Based on your laptop/PC's operating system (Windows/Linux/Mac), you will be given with a downloadable package containing the firmware image in a hex file and programming tool to program your KIT CSK BGT60TR13C. This will be a zip package. Click on the expand button <sup>⊕</sup> to view the detailed device status. Please click the download Button <sup>↓</sup> next to Success on the application for downloading the zip package.

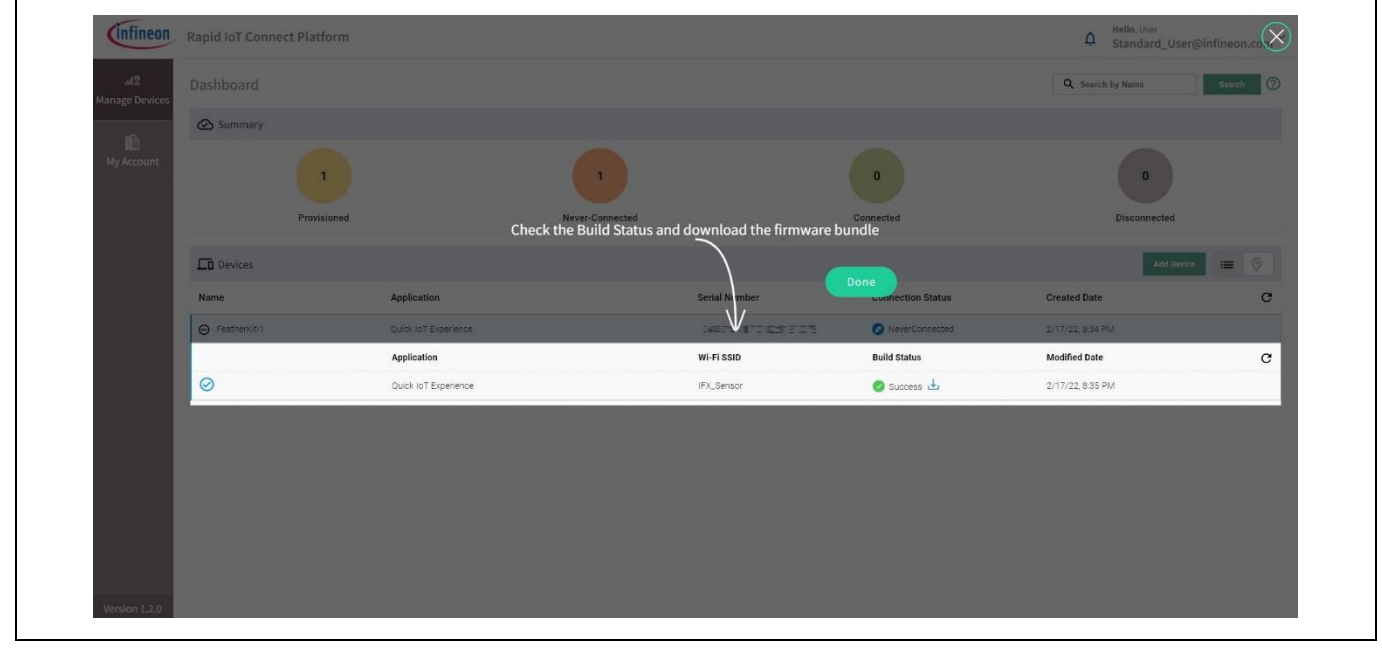

Figure 14 Device management dashboard

7. **Program the KIT CSK BGT60TR13C:** Connect your development kit to your PC/laptop using a Micro USB cable. Extract the zip and run the *program\_kit* script (\*.cmd file for Windows, \*.sh for Linux and \*.command for Mac). For Linux and MAC users, please ensure that you run the script from a terminal with necessary permissions. Please refer the README for detailed instructions.

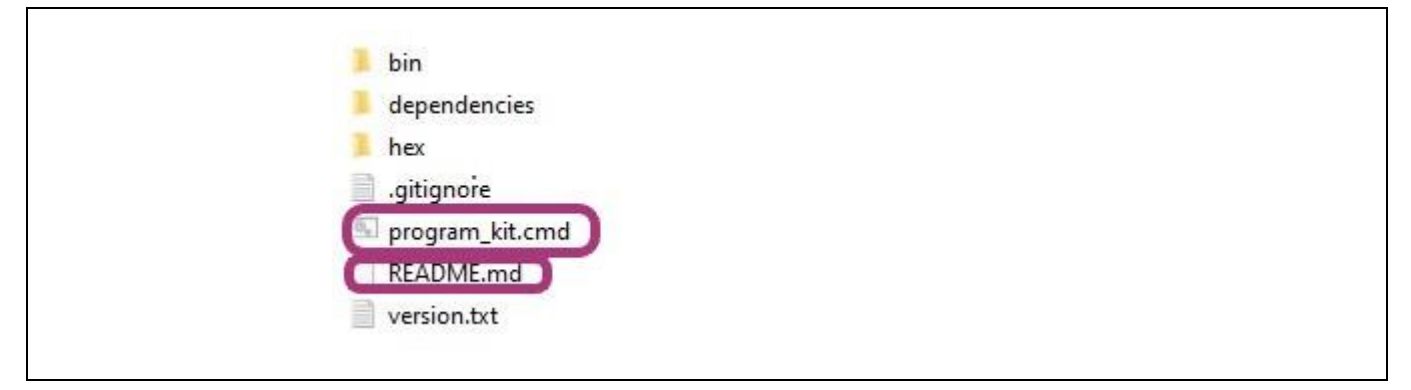

Figure 15 Package contents

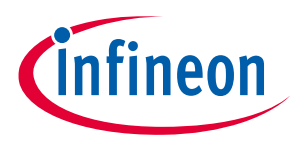

8. **Device management:** Manage your device(s) and its configurations from the device management tab. Click on the expand icon **after the Created Date** to view the respective device details.

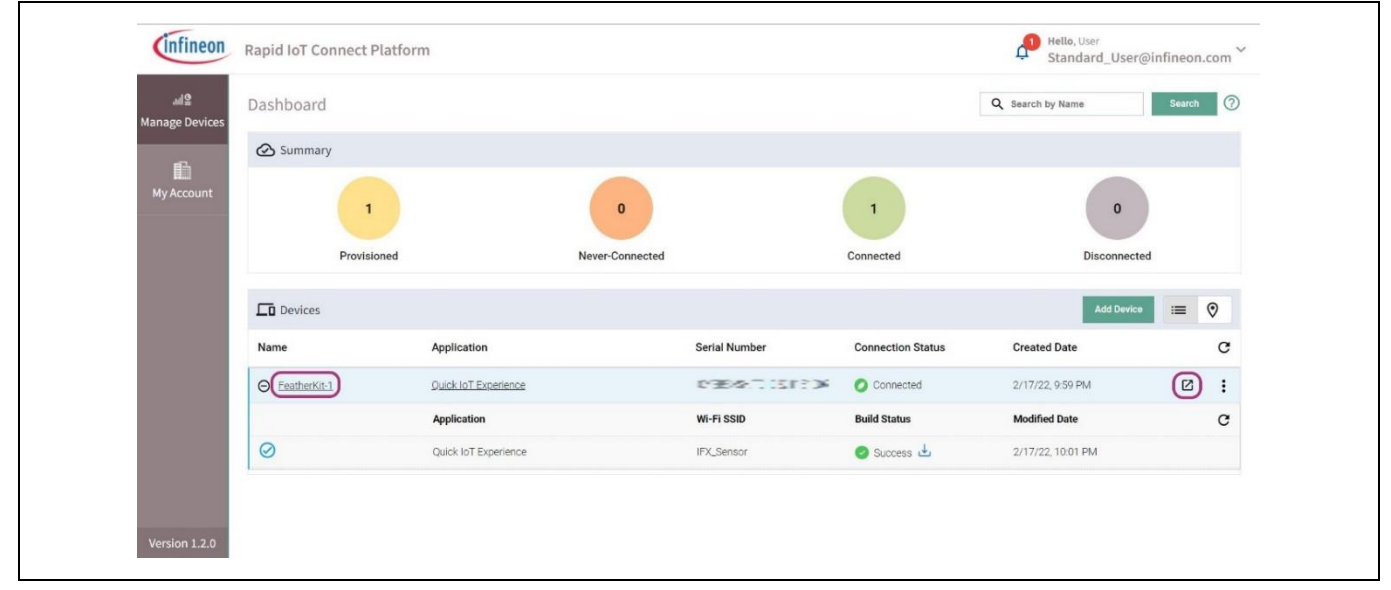

Figure 16 Device connection status

| < Attributes 0                      | CO2 Pressure                           | Temperature     | Presence                | Entrance | >   |
|-------------------------------------|----------------------------------------|-----------------|-------------------------|----------|-----|
| Provisioned On: 5/2/22, 11:09 AM    | First Connected On: 5/2/22, 11:14 AM   | I Last C        | onnected On: 5/4/22, 5: | 40 PM    |     |
| Account: Standard_User@infineon.com | Application: Quick IoT Experience      | Group:          | Default                 |          |     |
| Name: FeatherKit-1                  |                                        | Q               | Search by Name          | Sear     | rch |
| Name                                | Desired Value                          |                 | Reported Value          |          |     |
| Sensor_Solution                     | Thermistor 👻                           |                 | Thermistor              |          |     |
| ConnectedStatus                     | NA                                     |                 | Connected               |          |     |
| LocationSharing                     | 1                                      |                 | 1                       |          |     |
| wifiAccessPoints                    | NA                                     |                 | In the second           | e ≫⊴     |     |
| fw_version                          | NA                                     |                 | 0.31.0                  |          |     |
|                                     | Item                                   | s per page: 5 👻 | 1 – 5 of 7              | < < >    | >1  |
| Note 1: Desired Value can be change | ed/updated by clicking on a value over | the grid.       |                         |          |     |
| Note 1: Desired value can be change | ed/updated by clicking on a value over | the grid.       |                         |          | 2   |

Figure 17 Attributes tabs for connected device

9. Select desired application: Select Attributes tab on the device details. Click on the dropdown menu for Sensor\_Solution in the desired value. Please select the desired application based on the connected Infineon<sup>®</sup> sensor wing board, in our case XENSIV<sup>™</sup> BGT60TR13C wing. Your application will be set to "Thermistor" as default, since the only sensing element available on CYSBSYSKIT-DEV-01. After the

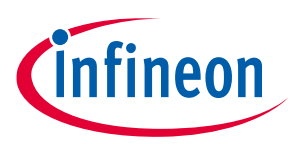

application is selected, the attributes will be pushed to the device and the device will reboot to the desired application.

Note: The selection of a new application may temporarily cause the connectivity to disconnect and reconnect from the Rapid IoT connect cloud platform.

Please refer Appendix for detailed list of attributes with their definition and possible values.

| Attribute                  | Description                                                                                                    |
|----------------------------|----------------------------------------------------------------------------------------------------|
| radar_presence_range_max   | 0.0 - 10.0                                                                                                    |
|                            | Maximum detectable range for presence, in meters.<br>Default value is 2 m.                                                                                                    |
| radar_presence_sensitivity | 0.0 - 1.0                                                                                                    |
|                            | Sensitivity for presence detection. Step of 0.1.<br>Default value is 0.5.                                                                                                    |
| kit_mask_level             | Disable logs, enable minimal logs or full logs to cloud<br>60: WARN, MINOR, MAJOR, FATAL all to UART terminal<br>62: INFO, WARN, MINOR, MAJOR, FATAL all to UART<br>terminal<br>124: WARN, MINOR, MAJOR, FATAL all to Cloud UI as<br>well as UART terminal |

Table 2Attributes for Presence application

10. Change application attributes: Click on the Items per page drop-down menu at the bottom of the Attributes tab and change the number of items accordingly so that you can view all attributes in one page. For the Presnece use-case, please refer to the list of attributed in Table 2. Additional information for the Presence detection can be found in Sections 5.

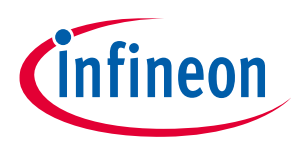

| < Attributes                     | C02             | Pressure              | Temperature        | Presence                         | Entrance |
|----------------------------------|-----------------|-----------------------|--------------------|----------------------------------|----------|
|                                  |                 |                       | (0                 | CSearch by Name                  | Search   |
| Name                             | Desired         | Value                 |                    | Reported Value                   |          |
| Sensor_Solution                  | XENSIV          | BGT60TR13C Pres 💌     |                    | XENSIV BGT60TR13C F<br>Detection | Presence |
| ConnectedStatus                  | NA              |                       |                    | Connected                        |          |
| LocationSharing                  | 1               |                       |                    | 1                                |          |
| wifiAccessPoints                 | NA              |                       |                    | I maxime (113                    | 1983-1   |
| fw_version                       | NA              |                       |                    | 0.31.0                           |          |
| kit_mask_level                   | 62              | •                     |                    | 62                               |          |
| radar_presence_range_max         | 2               |                       | meter(s)           | 2                                |          |
| radar_presence_sensitivity range | 0               | 1                     | 0.5                | 0.5                              |          |
|                                  |                 | 11                    | ems per page: 25 👻 | 1 - 8 of 8  <                    | < > >    |
| Note 1: Desired Value can be ch  | anged/undated b | v clicking on a value | over the grid      |                                  |          |
| Note 1. Desired value can be chi | angeu/upuateu b | y clicking on a value | over the grid.     |                                  |          |

# Figure 18 Kit\_log level configuration

| < Attributes C                      | 02 Pressure                      | Temperature               | Presence                            | Entrance     |
|-------------------------------------|----------------------------------|---------------------------|-------------------------------------|--------------|
| Nume - Foundation - F               |                                  | C                         | Search by Name                      | Search       |
| Name                                | Desired Value                    |                           | Reported Value                      |              |
| Sensor_Solution                     | XENSIV BGT60TR13C Pres           | •)                        | XENSIV BGT60TR13C Pres<br>Detection | sence        |
| ConnectedStatus                     | NA                               |                           | Connected                           |              |
| LocationSharing                     | 1                                |                           | 1                                   |              |
| wifiAccessPoints                    | NA                               |                           | hetes the                           | 2995         |
| fw_version                          | NA                               |                           | 0.31.0                              |              |
| kit_mask_level                      | 62                               | •)                        | 62                                  |              |
| radar_presence_range_max            | 2                                | meter(s)                  | 2                                   |              |
| radar_presence_sensitivity range    | 0                                | 1 0.5                     | 0.5                                 |              |
|                                     |                                  | Items per page: 25 💌      | 1 - 8 of 8 🛛 🕹                      | < > >        |
| Note 1: Desired Value can be change | d/undated by clicking on a value | e over the grid           |                                     |              |
| Note 1. Desired Value can be change | a (aguad Departed Value might    | t take some time (up to ) | a minuta) ta undata. Drac           | a e ta abaal |

#### Figure 19Presence detection attributes

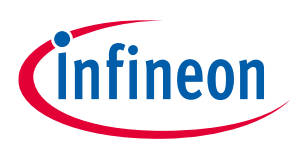

| <            | Attributes              | CO2      | Pressure                      | Temperature | Presence                        | Entrance      | > |
|--------------|-------------------------|----------|-------------------------------|-------------|---------------------------------|---------------|---|
| Provisioned  | On: 5/16/22, 10:56 AM   | First Co | onnected On: 5/16/22, 10:58 A | M La        | st Connected On: 5/16/22, 11:0  | I6 AM         |   |
| Account: Sta | ndard_User@infineon.com | Applica  | tion: Quick IoT Experience    | Gr          | oup: Default                    |               |   |
| Name: Feath  | erKit-1                 |          |                               |             | <b>Q</b> Search by Name         | Searc         | h |
| Name         |                         | Desired  | Value                         |             | Reported Value                  |               |   |
| Sensor_Sol   | lution                  | XENSIV   | / BGT60TR13C Smar 👻           |             | XENSIV BGT60TR13C Sr<br>Counter | nart Entrance |   |
| Connected    | Status                  | NA       |                               |             | Connected                       |               |   |
| LocationSh   | naring                  | 1        |                               |             | 1                               |               |   |
| wifiAccess   | Points                  | NA       |                               |             | 147 march 200                   | Read          |   |
| fw_version   |                         | 60       |                               |             | 0.31.0                          |               |   |
| (kit_mask_le | evel                    | 62       |                               |             | 62                              |               |   |
| radar_coun   | nter_installation       | 124      |                               |             | side                            |               |   |
| radar_coun   | ter_orientation         | portrait | •                             |             | portrait                        |               |   |
| radar_coun   | nter_ceiling_height     | 0        | 3 1                           | meter(s)    | 1                               |               |   |

#### Figure 20 Device log level configuration

**View sensor data:** Click on the desired tab on the top of the device details window to view your sensor data on the cloud. Please select Presence Detection and Pressure if you have Infineon® XENSIV BGT60TR13C wing board. Your application will be set to "Thermistor" as default. Click on the "Presence" tab to view the data represented as a graph for easy viewing. You can also download the raw data in csv format from the "Download" button on the top right corner.

By default, the data retention period is 14 days for a Standard User. In other worlds, data recorded more than than 14 days ago cannot be retrieved. If you would like to have a data retention period greater than 14 days, please get in contact with us for an upgraded account.

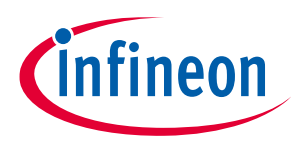

|          |               | C02                   | Pressure                | Temperature | Presence | Entrance > |
|----------|---------------|-----------------------|-------------------------|-------------|----------|------------|
| Filters: | Last 1hr Last | 24hrs Select a day: ( | 05/02/202: 🛱            |             |          | Jownloa    |
|          |               |                       |                         |             |          |            |
|          |               |                       | NORD #4 07 114          |             |          |            |
| •••••    | •••••         | 05/02/                | sence Detected at 1.47m |             |          |            |
|          |               |                       |                         |             |          | •          |
|          |               |                       |                         |             |          |            |
|          |               |                       |                         |             |          |            |

Figure 21 Presence data visualisation: presence detected (detection range is displayed)

| < Attributes                            | C02                    | Pressure                                    | Temperature | Presence | Entrance > |
|-----------------------------------------|------------------------|---------------------------------------------|-------------|----------|------------|
| Filters: Last 1hr La                    | st 24hrs Select a day: | 05/02/202: 🛱                                |             |          | Jownloa    |
|                                         |                        |                                             |             |          |            |
|                                         |                        |                                             |             |          |            |
| • • • • • • • • • • • • • • • • • • • • |                        |                                             |             |          | ••••       |
|                                         |                        | 05/02/2022 11:27 AM<br>No Presence Detected |             |          |            |
|                                         |                        |                                             |             |          |            |
|                                         |                        |                                             |             |          |            |
|                                         |                        | _                                           | 11.28 am    |          | Minutos M  |

Figure 22 Presence data visualisation: presence is not detected

21 of 54

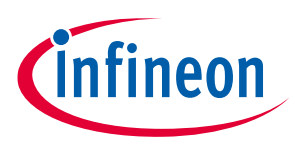

# 4 Build your own application

The XENSIV<sup>™</sup> KIT BGT60TR13Cis supported by the <u>xensiv-radar-presence</u>, <u>sensor-dsp</u> and <u>sensor-xensiv-dps3xx</u> libraries. Code examples using these libraries are available in ModusToolbox<sup>™</sup>.

# 4.1.1 XENSIV<sup>™</sup> BGT60TR13C radar presence library

This library provides APIs that enable the user to use existing radar applications such as presence detection, or build applications on top. The library uses the ModusToolbox<sup>™</sup> HAL interface. The XENSIV<sup>™</sup> Radar Presence Detection library detects both macro and micro movements in a configurable range using the data acquired by XENSIV<sup>™</sup> FMCW radar sensor. It uses the Sensor-DSP library that provides signal processing functions required to support the implementation of presence detection algorithm. Refer to the README.md file for more details.

https://github.com/Infineon/xensiv-radar-presence

# 4.1.2 Sensor-DSP Library

This library provides APIs that enable the user to use signal processing functions required to support the implementation of different sensor applications, i.e. radar gesture recognition, vital sensing and presence detection. The Sensor-DSP library builds on top of the standard ARM CMSIS-DSP library.

https://github.com/Infineon/sensor-dsp

# 4.1.3 XENSIV<sup>™</sup> DPS3xx pressure sensor library

This library provides functions for interfacing with the XENSIV<sup>™</sup> DPS-310/368 barometric pressure sensors. This library can be set up to use the ModusToolbox<sup>™</sup> HAL interface, or user-provided communication functions. Refer to the README.md file for more details.

https://github.com/Infineon/sensor-xensiv-dps3xx

Note: The XENSIV<sup>™</sup> DPS368 uses the address (0x77) in the XENSIV<sup>™</sup> BGT60TR13C radar wing.

## 4.2 Code examples

## **4.2.1 PSoC<sup>™</sup> 6 MCU: Human presence detection**

This code example demonstrates Infineon's radar presence solution to detect human presence within a configurable distance. Powered by the XENSIV<sup>™</sup> 60-GHz radar, this solution provides extremely high accuracy in detecting both micro and macro motions. The ability to detect micro motion offers unique benefits over conventional technologies deployed to detect human presence, thus making it perfect for user interaction with devices. The code examples demonstrate presence detection use cases implemented using the <u>xensiv-radar-sensing</u> library. Refer to the README.md file for more details.

https://github.com/Infineon/mtb-example-psoc6-radar-presence

# 4.2.2 MQTT client: Human presence detection

This code example demonstrates implementing an MQTT client using the <u>MQTT client library</u> for XENSIV<sup>™</sup> sensor with Infineon connectivity devices. This code example demonstrates implementing an MQTT client using the

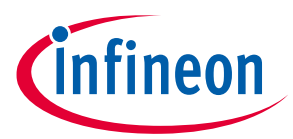

MQTT client library together with Infineon's radar presence solution to detect human presence within a configurable distance. Powered by the XENSIV<sup>™</sup> 60-GHz radar, this solution provides extremely high accuracy in detecting both micro and macro motions. The ability to detect micro motion offers unique benefits over conventional technologies deployed to detect human presence, therefore making it perfect for user interaction with devices. The library uses the following:

- AWS IOT device SDK MQTT client library that includes an MQTT 3.1.1 client
- xensiv-radar-sensing library allows the user to use existing radar applications such as presence detection, or build applications on top

https://github.com/Infineon/mtb-example-anycloud-mqtt-radar-presence

# 4.2.3 UDP server: Radar data forwarding

This code example demonstrates implementing a UDP server to acquire XENSIV<sup>™</sup> radar data. User datagram protocol(UDP) is a connectionless communication protocol which means it sends packets directly to a target device, without establishing a connection first, indicating the order of said packets, or checking whether they arrived as intended. In this CE the raw data from the xensiv radar library is passed to the target device using the UDP protocol.

https://github.com/Infineon/mtb-example-anycloud-radar-udp-server

## **4.2.4 PSoC<sup>™</sup> 6 MCU : Human presence detection**

## 4.2.5 Getting started with ModusToolbox<sup>™</sup>

- ModusToolbox<sup>™</sup> software is a free development ecosystem that includes the ModusToolbox<sup>™</sup> IDE. Using ModusToolbox<sup>™</sup> IDE, you can enable and configure device resources, middleware libraries, and program and debug the device. You can download the software from the ModusToolbox<sup>™</sup> home page. See the ModusToolbox<sup>™</sup> user guide for additional information.
- 2. In the ModusToolbox<sup>™</sup> IDE, import the desired code example (application) into a new workspace.
  - Click on New application from quick panel

| Eclipse IDE for<br>ModusToolbox®     |
|--------------------------------------|
| - Start                              |
| Wew Application                      |
| Search Online for Code Examples      |
| Search Online for Libraries and BSPs |
| S Refresh Quick Panel                |
|                                      |

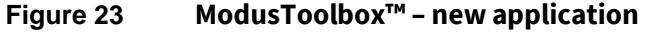

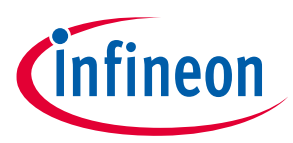

- Select CYSBSYSKIT-DEV-01 in the choose Board Support Package (BSP) window and click Next, as shown in below figure.

| Enter                                                | r filter text                                                                                                    |                                                                                                    | Imp                                                                                                    | port         | CYSBSYSKIT-DEV-01                                                                                                    |
|------------------------------------------------------|----------------------------------------------------------------------------------------------------|----------------------------------------------------------------------------------------------------|----------------------------------------------------------------------------------------------------|--------------|----------------------------------------------------------------------------------------------------|
| Kit N                                                | lame<br>PSoC <sup>™</sup> 4 BSPs<br>PSoC <sup>™</sup> 6 BSPs<br>CY8CEVAL-062S2<br>CY8CEVAL-062S2-LAI-4373M2<br>CY8CKIT-062-BLE<br>CY8CKIT-062-BLE<br>CY8CKIT-062S4<br>CY8CKIT-064B052-4343W<br>CY8CPROT0-062-4343W<br>CY8CPROT0-062-34343W<br>CY8CPROT0-062-34343W<br>CY8CPROT0-0643-BLE<br>CY8CPROT0-0648053<br>BLE<br>CY8CPROT0-0648053<br>CY8CPROT0-06481-SB<br>CY8CPROT0-06451-SB<br>CYBLE-416045-EVAL<br>CY8SSYSKIT-01 | MCU<br>CV8C624ABZI-S2D44<br>CV8C624ABZI-S2D44<br>CV8C624ABZI-S2D44<br>CV8C624ABZI-S2D44<br>CV8C624ABZI-S2D44<br>CV8C624ABZI-S2D44<br>CV8C624ABZI-S2D44<br>CV8C624ABZI-S2D44<br>CV8C624ABZI-S2D44<br>CV8C624ABZI-S2D44<br>CV8C624ABZI-S2D44<br>CV8C624ABZI-S2D44<br>CV8C624ABZI-S2D42<br>CV8D6447BZI-BLD53<br>CVB06447BZI-BLD53<br>CVB06447BZI-D54<br>CV8C624AFNI-S2D43 | Connectivity Device<br><none><br/>CYW4373EUBGT<br/><none><br/>CYW43012C0WKWBG<br/><none><br/>CYW4343WKUBG<br/>CYW4343WKUBG<br/>CYW4343WKUBG<br/>CYW4343WKUBG<br/>CYW4343WKUBG<br/><none><br/><none><br/><non< th=""><th></th><th>The CYSBSYSKIT-DEV-01 Rapid IoT Connect Developer Kit allows for evaluation of the CYSBSYS-<br/>RP01 Rapid IoT Connect module on a standard Feather form factor. The CYSBSYS-RP01 Rapid IoT<br/>Connect module is a turnkey module that enables secure, scalable, and reliable compute and connect<br/>Kit Features:<br/>• CYSBSYS-RP01 module<br/>• Support of up to 2MB Flash and 1MB SRAM<br/>• S12-Mbit external Quad SP1 NOR Flash that provides a fast, expandable memory for data and<br/>code<br/>• KIProg3 on-board SWD programmer/debugger, USB-UART, and USB-I2C bridge<br/>functionality<br/>• A user LED, a user button, and a reset button<br/>• Battery connector, charging IC, and charging indicator LED<br/>• One KIProg3 mode button, one KIProg3 status LED, and one KIProg3 power LED<br/>• OPTIGA Trust M advanced security controller for secure data storage<br/>• Thermistor for sensing the ambient temperature<br/>• 16KB of Emulated EEPROM<br/>• Feather compatible pin header<br/>• Dedicated SDHC to interface with WICED wireless devices.<br/>• Delivers dual-cores, with a 159-MH2 Arm Cortex-M4 as the primary application processor and<br/>a 100-MH2 Arm Cortex-M04 as the secondary processor for low-power operations.<br/>• Supports Full-Speed USB, a Quad-SPI Interface, 13 serial communication blocks, 7<br/>programmable and blocks.</th></non<></none></none> |              | The CYSBSYSKIT-DEV-01 Rapid IoT Connect Developer Kit allows for evaluation of the CYSBSYS-<br>RP01 Rapid IoT Connect module on a standard Feather form factor. The CYSBSYS-RP01 Rapid IoT<br>Connect module is a turnkey module that enables secure, scalable, and reliable compute and connect<br>Kit Features:<br>• CYSBSYS-RP01 module<br>• Support of up to 2MB Flash and 1MB SRAM<br>• S12-Mbit external Quad SP1 NOR Flash that provides a fast, expandable memory for data and<br>code<br>• KIProg3 on-board SWD programmer/debugger, USB-UART, and USB-I2C bridge<br>functionality<br>• A user LED, a user button, and a reset button<br>• Battery connector, charging IC, and charging indicator LED<br>• One KIProg3 mode button, one KIProg3 status LED, and one KIProg3 power LED<br>• OPTIGA Trust M advanced security controller for secure data storage<br>• Thermistor for sensing the ambient temperature<br>• 16KB of Emulated EEPROM<br>• Feather compatible pin header<br>• Dedicated SDHC to interface with WICED wireless devices.<br>• Delivers dual-cores, with a 159-MH2 Arm Cortex-M4 as the primary application processor and<br>a 100-MH2 Arm Cortex-M04 as the secondary processor for low-power operations.<br>• Supports Full-Speed USB, a Quad-SPI Interface, 13 serial communication blocks, 7<br>programmable and blocks. |
| +                                                    | CYSBSYSKT-DEV-01<br>CYW9P62S1-43012EVB-01<br>CYW9P62S1-43438EVB-01<br>PSOC6-GENERIC<br>XMC™ BSPs                                                                                                    | CY8C624AFNI-S2D43<br>CY8C6247FDI-D52<br>CY8C6247BZI-D54<br>CY8C6347BZI-BLD53                                                                                                    | CYW43012TC0KFFBH<br>CYW43012TC0EKUBG<br>CYW43438KUBG<br><none></none>                                                                                                    | •            | Forgrammable analog blocks, and so programmable digital blocks.     Kit Contents:     CYSBSYSKIT-DEV-01 Rapid IoT Connect Developer Edition Kit     Adafruit 128 x 32 OLED Screen FeatherWing (Adafruit product ID: 2900)                                                                                                    |
| Getti<br>###<br>Proc<br>Succ<br>Sum<br>BSP:<br>Press | <pre>cmg u remote names to accessore<br/>ng manifests from remote server<br/>essing super-manifest https://github.com/<br/>tessfully acquired the information.<br/>mary:<br/>c CYSBSYSKIT-DEV-01<br/>s "Next" to select application.</pre>                                                                                                    | cypresssemiconductorco/i                                                                                                    | mtb-super-manifest/raw/v2                                                                                                    | ###<br>2.X/n | ntb-super-manifest-fv2.xml                                                                                                    |

Figure 24 Select development kit

- Select the application and click **Create**, as shown in figure below.

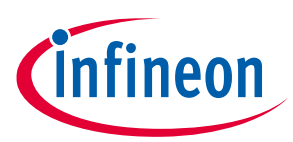

| Application(s) Root Path:                                                                                                    | C:/Users/InfineonUser/mtw                                                                                                    |                      | Bro                                                                                                    |  |  |  |
|----------------------------------------------------------------------------------------------------|----------------------------------------------------------------------------------------------------|----------------------|----------------------------------------------------------------------------------------------------|--|--|--|
| Target IDE:                                                                                                    | Eclipse IDE for ModusToolbox                                                                                                    |                      | *                                                                                                    |  |  |  |
| Search  Template Application AnyCloud T AnyCloud T AnyCloud T AnyCloud U AnyCloud U AnyCloud U AnyCloud V AnyCloud V AnyCloud V AnyCloud V AnyCloud V BMI160 Mot Cryptograpl Cryptograpl Dual-CPU | ester - Bluetooth MFG Tool<br>ester - Wi-Fi Bluetooth Console<br>ester - Wi-Fi Cert Tool<br>ester - Wi-Fi MFG Tool<br>JDP Client<br>JDP Server<br>Vi-Fi Onboarding Using BLE<br>Vi-Fi Scan<br>VI-AIN Low Power<br>VPS Enrollee<br>tion Sensor over I2C FreeRTOS<br>hy AES Demonstration<br>hy SHA Demonstration<br>hy TRNG Demonstration<br>mpty PSoC6 App<br>DC Piner | New Application Name | This code example demonstrates how to configure different scan filters provided in the Wi-Fi<br>Connection Manager (WCM) middleware and scan for the available Wi-Fi networks.<br>For more details, see the <u>README on GitHub</u> .<br>License Disclaimer:<br>This code example makes use of the IwIP open-source TCP/IP stack and the Mbed TLS open-source<br>TLS/SSL library which has cryptographic capabilities. Creating a project from this template will cause<br>IwIP and Mbed TLS to be downloaded on your computer. It is your responsibility to understand and<br>accept the IwIP & Mbed TLS licenses and regional use restrictions (including abiding by all applicable<br>export control laws). |  |  |  |
| Summary:<br>BSP: CYSBSYSKIT-DEV<br>Template Application(s);<br>Application(s) Root Path<br>Press "Create" to create :                                                                             | -01<br>AnyCloud Wi-Fi Scan<br>: C:/Users/InfineonUser/mtw<br>the selected application(s).                                                                                                    |                      | < Back Create Close                                                                                                    |  |  |  |

Figure 25 Select ModusToolbox<sup>™</sup> application

- 3. To build and program the application, in the Project Explorer, select project. In the quick panel, scroll to the launches section and click the Program (KitProg3\_MiniProg4) configuration.
- 4. ModusToolbox<sup>™</sup> has an integrated debugger. To debug a PSoC<sup>™</sup> 6 MCU application, in the Project Explorer, select project. In the quick panel, scroll to the launches section and click the Debug (KitProg3\_MiniProg4) configuration.

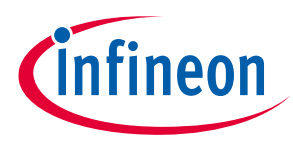

# 5 Presence detection solution

The Infineon radar presence detection solution detects both macro- and micro-motions in a configurable range using the XENSIV<sup>™</sup> BGT60TR13C radar sensor. This user guide describes the required SW and HW, including how to set up and get started with the Infineon radar presence detection solution using the CSK. Please refer to the CSK user manual for more details on the CSK. Additional documents are available and these are listed at the end of this document.

# 5.1 Radar for presence detection

Motion sensing is a standard feature in many devices. Today's devices become smarter by knowing if the user is around or not. Traditionally motion sensors have been designed using passive infrared (PIR) sensing. As simple as PIR is, there are performance limitations. For example, PIR sensors cannot detect small motions when a person is stationary. In addition, they require a lens, while radar sensors can be covered and disguised behind enclosures.

What if there was a solution that could detect the tiniest movements without requiring an opening in the product housing?

Infineon's radar presence detection solution enables the detection of human presence within a configured range. Enabled by Infineon XENSIV<sup>™</sup> BGT60TR13C radar (60 GHz radar, antenna-in-package) with its sophisticated radar presence detection algorithms, this solution provides extremely high accuracy in detecting both macro- and micro-movements.

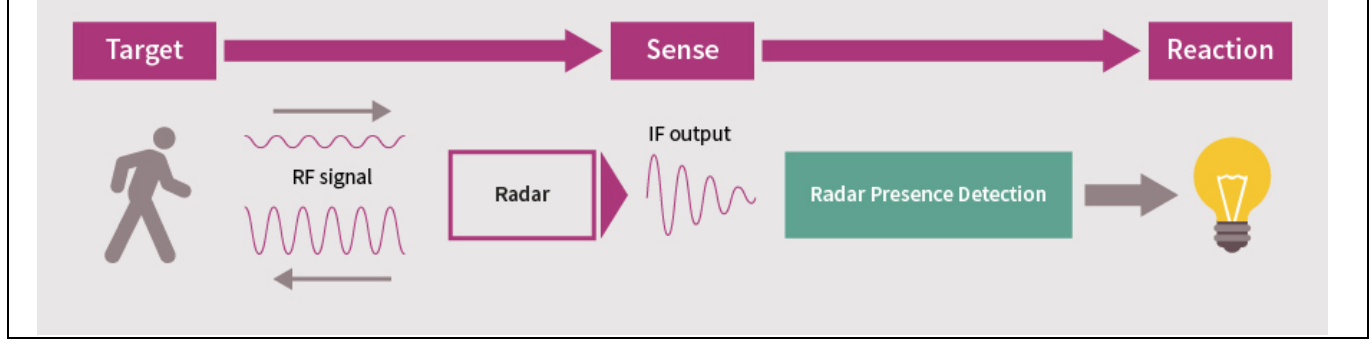

Figure 26 CSK motion detection using 60 GHz radar sensor

# 5.2 Presence detection application

Presence detection is an application of a radar system, where the radar can detect targets in a specified vicinity. Specifically, the radar detects targets within an angle coverage up to a certain distance. Parameters such as maximum distance can be configured through the radar settings. Presence detection can be further utilized for applications such as keywordless authentication or automatic interaction of smart devices with the us. Figure 27 shows a high-level representation of presence detection.

Infineon's presence detection algorithm consists of a state machine comprising the following three states:

- Micro presence
- Macro presence
- Absence state

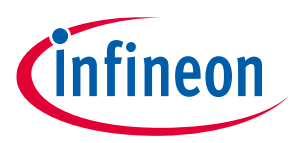

A state machine is a mathematical model of computation and can be in exactly one of the finite number of states at a given time.

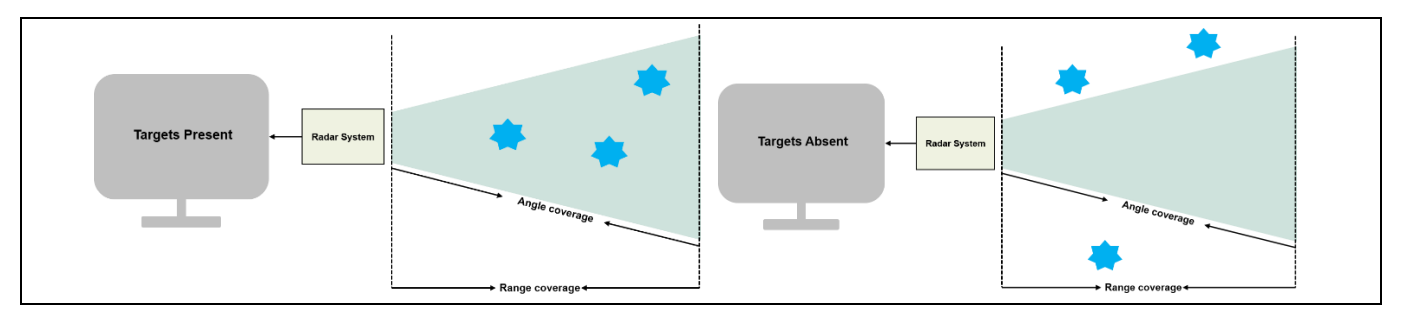

Figure 27 Presence detection principle

The current presence detection application provides the customer with the flexibility to configure the following parameters such us maximum range, Micro & Macro thresholds, enabling and disabling of bandpass filter & decimation filter, and to select different setup mode. For more information on how to configure the parameters kindly refer the <u>README.md</u> documentation.

## 5.3 Key benefits

- Ready-to-use radar solution for presence sensing with adjustable detection range and sensitivity
- Ability to detect micro-movements
- Radar sensor immune to environmental factors such as temperature, wind, sunlight and dust/debris
- A fully tested and verified solution for presence sensing for home, office and commercial buildings

# 5.4 Key specifications – presence detection solution

| Moving object size                  | Detect moving objects with a minimum height of 1 m                                                                                                    |
|-------------------------------------|----------------------------------------------------------------------------------------------------|
| Field of view and radar orientation | <ul> <li>Azimuth: ± 45 degrees, elevation: ± 40 degrees</li> <li>Radar chip mounted in front-facing orientation at 1 to 1.5 m height from the floor<br/>Note: Front-facing orientation example – radar wing board mounted on a wall with radar chip<br/>on the top side of the board as shown below.</li> </ul> |

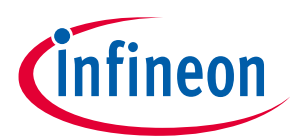

| Movement<br>detection range | <ul> <li>Maximum supported moving object speed (m/s): 2 m/s</li> <li>Macro-motion range (regular human movements): minimum: 0.66 m, maximum: less than or equal to 5 m<br/>Micro-motion* detection range: minimum: 0.66 m, maximum: less than or equal to 5 m</li> <li>Static objects (non-living) are not detected</li> <li>*Micro-motions:<br/>Stationary human (normally breathing and blinking eyes) in sitting or standing positions (in line of sight) detected for at least 30 s while working on laptop/keyboard (small finger gestures), reading book (small head movements) etc. in a typical smart home environment.</li> </ul> |
|-----------------------------|----------------------------------------------------------------------------------------------------|
| Detection timings           | <ul> <li>Able to detect presence and absence (less than or equal to 1 s for presence) when at least one moving object is present in the field of view</li> <li>Declaration of presence/absence states is configurable (time) along with the ability to introduce constant delays (1 to 30 s) before absence state is activated</li> </ul>                                                                                                    |
| Configurability             | • Easy configuration options via radar presence code example using UART port to change various parameters (maximum range,_thresholds, selection of filters, modes).                                                                                                    |
| Target platform             | <ul> <li>CSK comprising:</li> <li>Rapid IoT connect developer kit (CYSBSYSKIT-01): based on PSoC<sup>®</sup> 6 (ARM<sup>®</sup> Cortex<sup>®</sup>-M4F)</li> <li>XENSIV<sup>™</sup> BGT60TR13C radar wing</li> </ul>                                                                                                    |
| CPU and memory consumption  | • CPU: less than 10 percent (target platform), RAM usage: less than 100 kB, Flash: less than 256 kB                                                                                                    |
| HW interface                | <ul> <li>Presence information is available via UART or GPIO, with optional provision for<br/>SPI/I<sup>2</sup>C as well using radar presence code example</li> </ul>                                                                                                    |
| Certifications              | • Presence solution is FCC certifiable. Recommended radar settings and test report using an embedded reference form factor board could be provided on request.                                                                                                    |
| Test conditions             | <ul> <li>Radar board mounted at height of 1 to 1.5 m from the ground in front-facing orientation (radar sensor on the top side)</li> <li>Test subject height ~1.7 m</li> <li>Ambient temperature: 18 to 24°C</li> <li>Relative Humidity (RH): 35 to 70 percent</li> </ul>                                                                                                    |
| Target<br>applications      | Homes, offices, commercial buildings                                                                                                    |

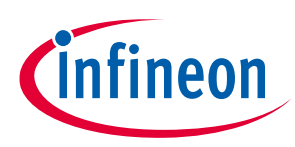

# 5.5 Mounting guidelines and coverage

The following mounting guidelines are recommended for the HW unit (radar wing board and rapid IoT connect developer kit) of the CSK:

- Mount it on a wall or tabletop at 1 to 1.5 m height from the ground.
- Unit should be mounted in such a way that the radar wing board is in front-facing orientation (radar chip on top side).
- Ensure that the maximum range parameter is set properly (e.g., set the value lower than the distance to the opposite wall in order to avoid reflection).
- With the above conditions met, below is a representative coverage map created in open space based on around 1.7 m test subject at standard room temperature and humidity conditions.

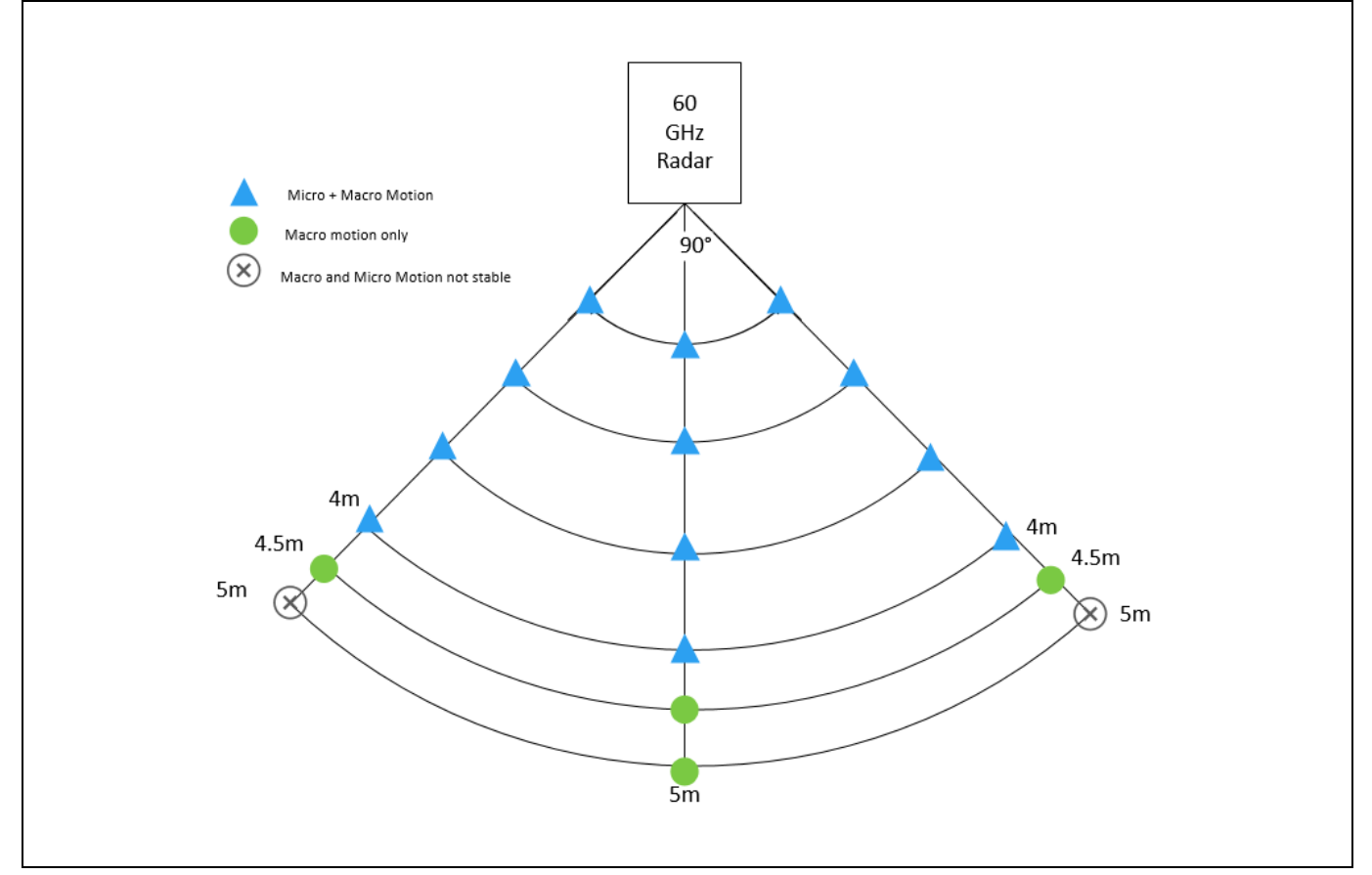

Figure 28 Representative coverage map of radar sensor for certain conditions

# 5.6 Known limitations and recommendations

# 5.7 Known limitations

- The presence detection solution is verified using CSK HW as a reference platform. It is provided as part of the CSK offering primarily for evaluation purposes on an "as is" basis (no liability/warranty). The user is responsible for evaluating, adapting and qualifying it as part of their products for their intended applications.
- CSK HW (rapid IoT baseboard, sensor wing boards) is provided as a reference platform (functionally verified but not qualified), enabling functional tests only for development purposes. It is not aimed at supporting qualification tests and reliability assessments.

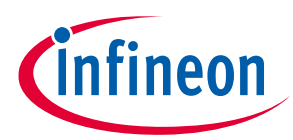

- The current verification is done for front-facing wall-mount configuration, HW mounted (vertical orientation with radar sensor on top side) at a height so that it covers the torso area of most adults. It is recommended to mount the radar board at a height of 1.1 to 1.4 m for the best results.
- The presence detection application provides primarily "presence" or "absence" outputs when at least one person is there within the active zone (+/- 45-degree azimuth, +/- 40-degree elevation, up to configured range) for front-facing radar orientation. It doesn't yet support segmentation, angle data, people counting and positioning information.
- The current solution detects presence in case of motion irrespective of the type of moving objects (e.g., humans, pets, service robots, etc.).
- The maximum range parameter can be set up to 5m.
- The detection range might reduce at angles depending on the sensitivity setting being used. For example, using medium sensitivity at [+45 degrees, -45 degrees], macro-movement detection range might reduce to 4 to 4.5 m, whereas micro-movement detection range might reduce to 3.5 to 4.0 m. Higher-sensitivity settings help in achieving longer ranges at angles.
- Elimination of target detection through the wall is not supported in this release.
- The solution is not designed/optimized for presence detection through glass walls.

# 5.8 Recommendations

- It is recommended to set the maximum range parameter based on the room size. The user should avoid setting longer ranges for smaller rooms (e.g., 5 m maximum range for a room length of 3 m), as it might result in false presence detection caused by multiple reflections.
- The solution might react to certain moving conditions (e.g., moving curtains, plant movements, facing a wall within its active zone, etc.) so, for the time being, the user is recommended to either install it in a location where such conditions can be avoided, or adapt the maximum range accordingly.
- For optimal results, the user is recommended not to install a reference HW board in corners where the radar chip is facing a side wall, to avoid multiple reflections.

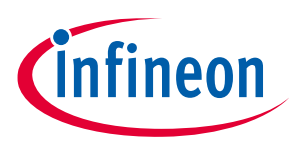

# 6 Hardware description

This chapter introduces you to various features of the XENSIV<sup>™</sup> KIT BGT60TR13C. Firstly, CYSBSYSKIT-DEV-01 and its components are described. Secondly, XENSIV<sup>™</sup> BGT60TR13C wing and its components are described.

# 6.1 CYSBSYSKIT-DEV-01

# 6.1.1 Baseboard components

The Rapid IoT connect developer kit is designed for evaluation of the CYSBSYS-RP01 Rapid IoT connect module on a form factor that is compatible with Breadboard and Feather wings. The CYSBSYS-RP01 SoM is a turnkey module that enables secure, scalable, and reliable compute and connect. It has all hardware resources of PSoC<sup>™</sup> 6 MCU including Cortex<sup>®</sup>-M0+ and Cortex<sup>®</sup>-M4 cores available for the user. Please note that Cortex<sup>®</sup> M0+ will be used as network processor if you intend to use Infineon<sup>®</sup> Rapid IoT cloud platform and Subsystem Communication Layer for IoT Services.

The Rapid IoT connect developer kit contains CYSBSYS-RP01 Rapid IoT connect module with 512-Mbit SPI NOR Flash, Optiga Trust M Secure controller, NTC thermistor, reset button, user button, user LED, on-board programmer/debugger (KitProg3) along with USB-UART interface and USB-I2C interface in a compact form factor with stackable headers containing 1 SPI Interface, 1 UART interface, 1 I2C interface and 14 GPIOs where 6 pins can be configured as ADC as well. Apart from these, it also contains various power circuitry such as single cell Li-Po battery charger, buck-boost converter, LDOs, load switches, etc.

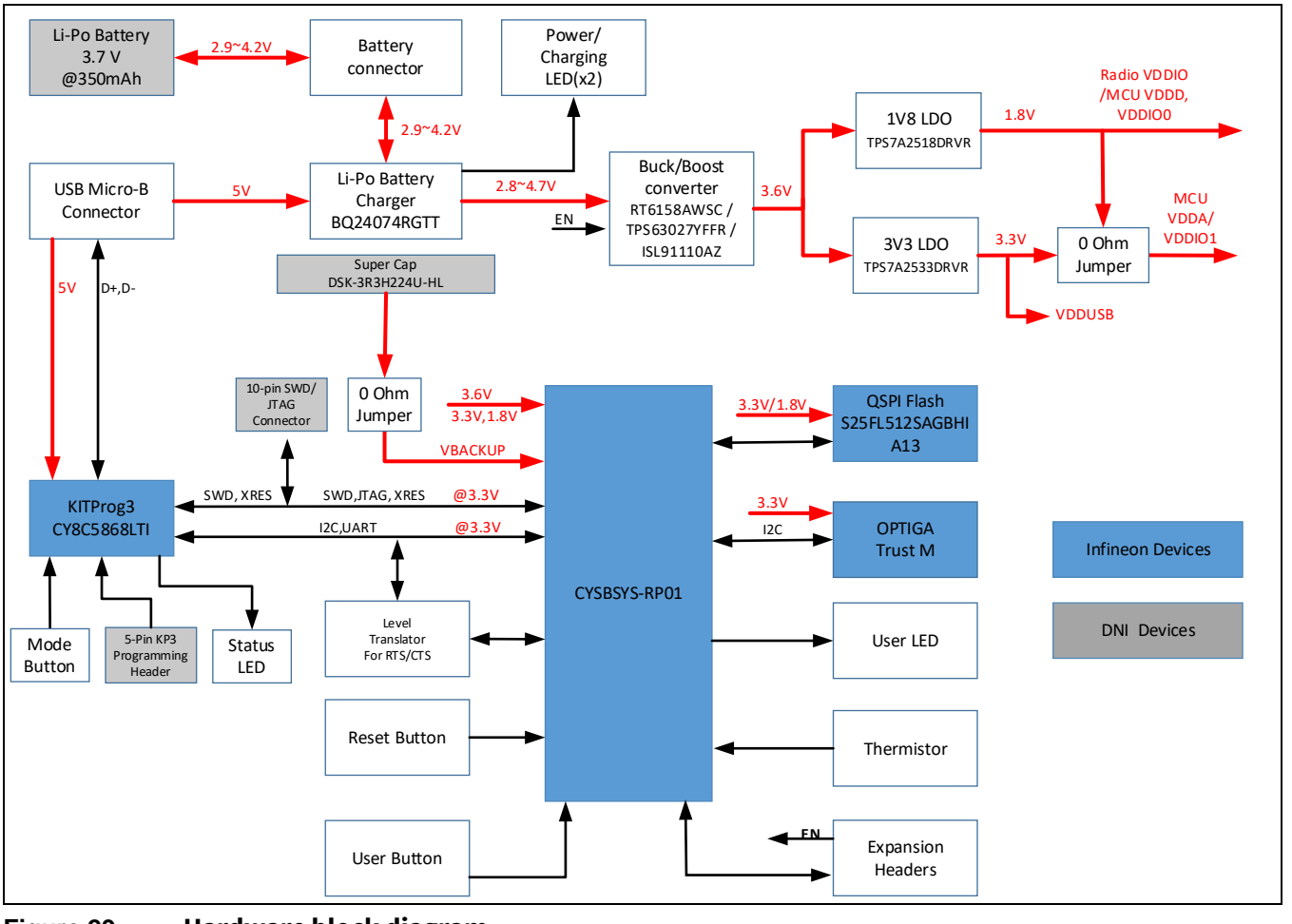

Figure 29 Hardware block diagram

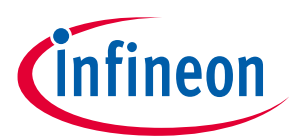

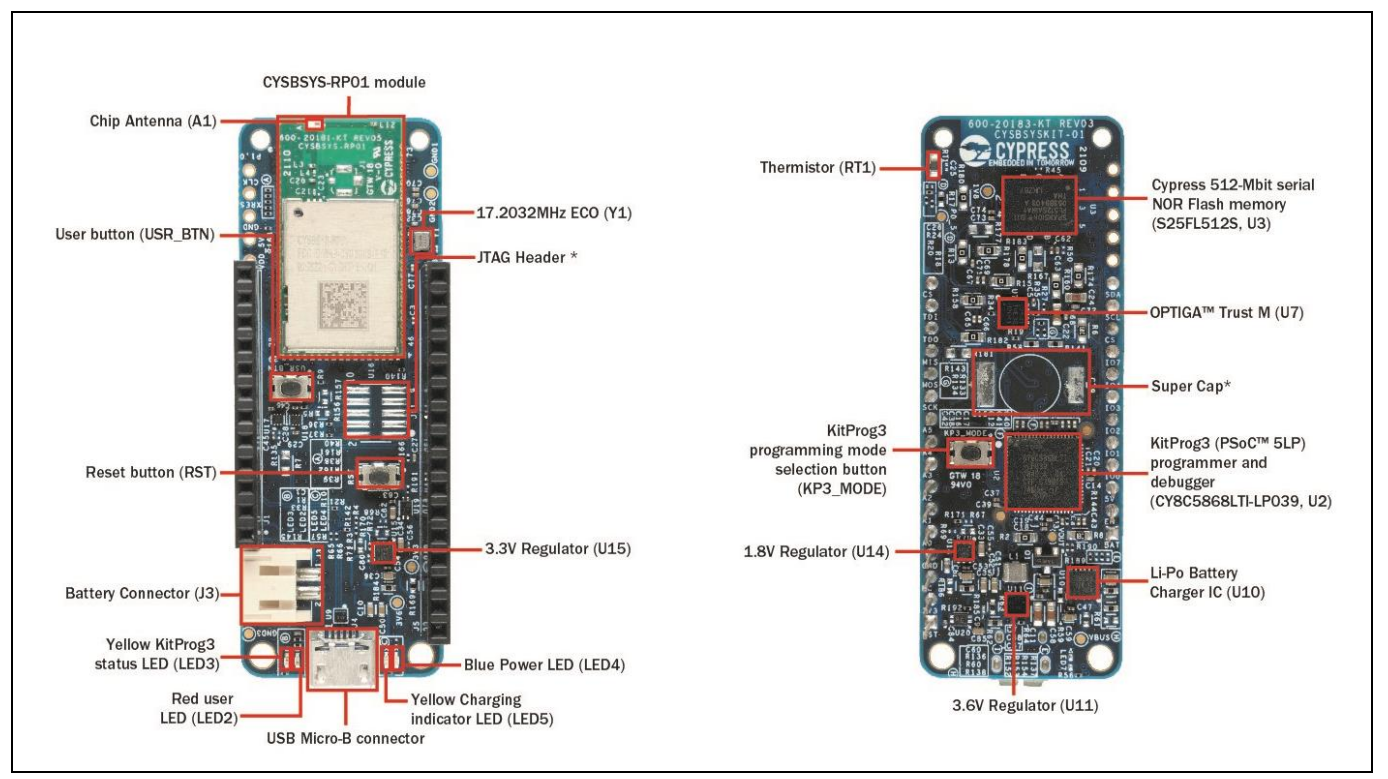

Figure 30 Rapid IoT connect developer kit top and bottom views

- 1. **CYSBSYS-RP01 module:** Rapid IoT connect module containing PSoC<sup>™</sup> 6 MCU and Wi-Fi Bluetooth<sup>®</sup> radio with a chip antenna.
- 2. **17.2032Mhz ECO**: External Crystal Oscillator (ECO) for PSoC<sup>™</sup> 6 MCU.
- 3. **JTAG header**: A 10-pin external programming header is provided to use external programmers like MiniProg4 to program the PSoC<sup>™</sup> 6 MCU device over the SWD interface. This header is not loaded by default.
- 4. **Expansion headers (J1, J5)**: These headers provide connectivity to PSoC<sup>™</sup> 6 MCU GPIOs, and are compatible with Adafruit Feather pin mapping.
- 5. **User button**: Used for the user application. The PSoC<sup>™</sup> 6 MCU pin is connected to power; when the push button is pressed, the PSoC<sup>™</sup> 6 MCU pin is grounded.
- 6. Chip antenna (A1): An ultra-miniature chip antenna that supports 5GHz and 2.4GHz bands.
- 7. **3.3V regulator:** Regulator used to power the analog domain of PSoC<sup>™</sup> 6 MCU.
- 8. **Power LED (LED4)**: Blue LED that indicates the status of power supplied to the board.
- 9. **Charging LED (LED5):** Yellow LED that indicates the LiPo battery charging status by glowing continuously. If the LiPo battery is not connected, this LED does not glow. If the board is powered solely from the LiPo battery, this LED does not glow.
- 10. **USB connector**: The USB cable connects between this USB connector and the PC, used to power the entire board as well as the connection to the on-board KitProg3 programmer/debugger.
- 11. User LED (LED2): Active LOW red LED, so the PSoC<sup>™</sup> 6 MCU pin must be driven to ground to turn ON the LED.
- 12. **KitProg3 status LED (LED3)**: Yellow LED (LED3) that indicates the status of KitProg3. For details on the KitProg3 status, see the "Programming and Debugging" sub-section in the "KitProg3: On-board programmer/debugger" section of this document.
- 13. Battery connector (J3): Used for connecting a 3.7-V LiPo battery.

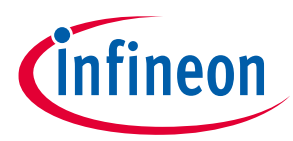

- 14. Infineon<sup>®</sup> **512Mbit serial NOR flash memory (S25FL512S, U6)**: The 512-Mbit S25FL512SAGBHIA13 NOR flash is connected to the serial memory interface (SMIF) of the PSoC<sup>™</sup> 6 MCU device. The NOR device can be used for both data and code memory with execute-in-place (XIP) support and encryption.
- 15. **Optiga Trust M (U7):** Optiga Trust M is an advanced security controller with built-in tamper-proof NVM for secure storage and symmetric/asymmetric crypto engine to support ECC 256, AES-128 and SHA-256. This technology greatly enhances the overall system security.
- 16. **Super cap:** Used to power the backup domain of PSoC<sup>™</sup> 6 MCU. This is no load by default.
- 17. **KitProg3 (PSoC<sup>™</sup> 5LP) programmer and debugger (CY8C5868LTI-LP039, U2)**: The PSoC<sup>™</sup> 5LP device (CY8C5868LTI-LP039) serving as KitProg3 is a multi-functional system which includes a SWD programmer, debugger, USB-I2C bridge, and USB-UART bridge. For more details, see the **KitProg3 user guide**.
- 18. LiPo battery charger IC: Used for charging the LiPo battery.
- 19. 3.6V regulator: Powers the radio.
- 20. **1.8V regulator**: Powers the PSoC<sup>™</sup> 6 MCU digital domain.
- 21. **KitProg3 programming mode selection button**: Used to switch between various modes of operation of KitProg3 (CMSIS-DAP/Bulk, CMSIS-DAP/HID mode and DAPLink mode). For more details, see the **KitProg3 user guide**.
- 22. **CYSBSYS-RP01 reset button**: Used to reset the PSoC<sup>™</sup> 6 MCU device. This button connects the PSoC<sup>™</sup> 6 MCU reset (XRES) pin to ground.
- 23. Thermistor (RT1): On-board NTC thermistor for ambient temperature sensing.

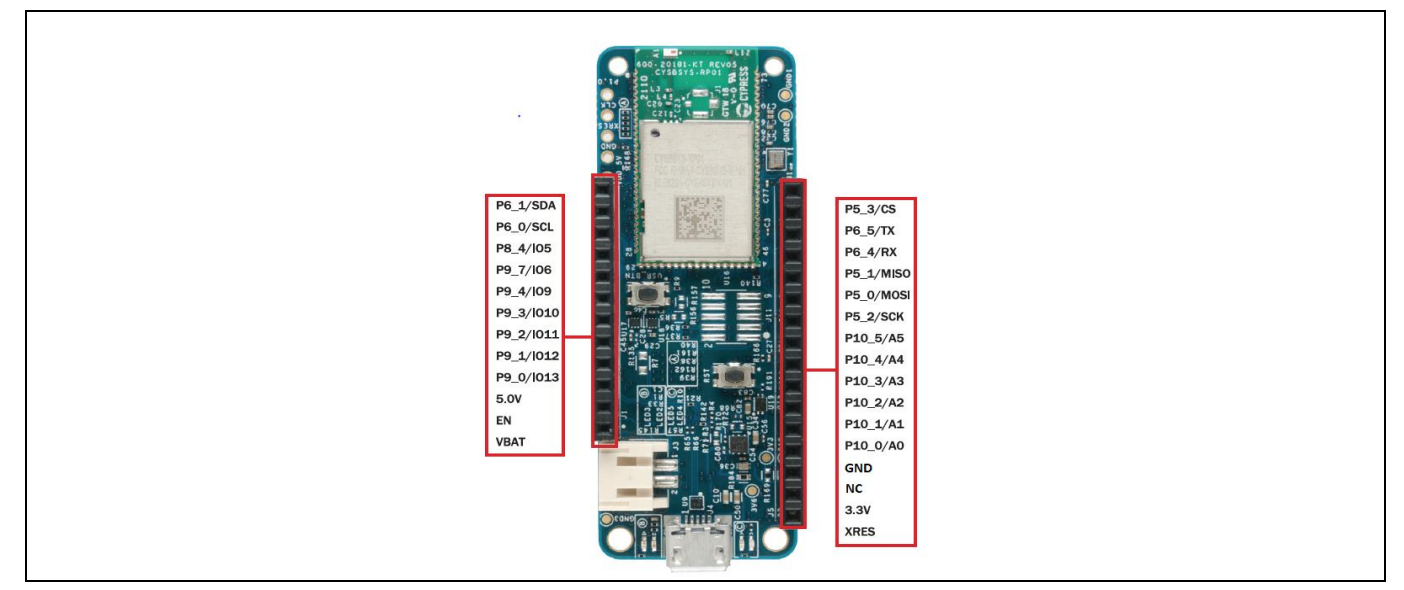

Figure 31 CYSBSYSKIT-DEV-01 pinouts

| Table 3 | CYSBSYSKIT-DEV-01 pinout |
|---------|--------------------------|
|---------|--------------------------|

| Header<br>mapping | Primary on-<br>board function | PSoC™ 6<br>MCU pin | Feather wing compatibility | Connection details                         |
|-------------------|-------------------------------|--------------------|----------------------------|--------------------------------------------|
| J1.1              | VBAT                          | _                  | -                          | LiPo battery voltage                       |
| J1.2              | EN                            | -                  | -                          | Input used to turn off on-board regulators |
| J1.3              | VBUS                          | -                  | -                          | USB power                                  |
| J1.4              | GPIO                          | P9_0               | GPIO13                     | -                                          |

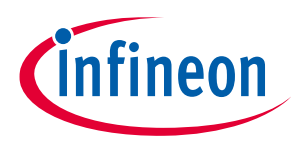

| Header<br>mapping | Primary on-<br>board function | PSoC™ 6<br>MCU pin | Feather wing<br>compatibility | Connection details                                                                  |
|-------------------|-------------------------------|--------------------|-------------------------------|-------------------------------------------------------------------------------------|
| J1.5              | GPIO                          | P9_1               | GPIO12                        | -                                                                                   |
| J1.6              | GPIO                          | P9_2               | GPIO11                        | -                                                                                   |
| J1.7              | GPIO                          | P9_3               | GPIO10                        | -                                                                                   |
| J1.8              | GPIO                          | P9_4               | GPIO9                         | -                                                                                   |
| J1.9              | GPIO                          | P9_7               | GPIO6                         | -                                                                                   |
| J1.10             | GPIO                          | P8_4               | GPIO5                         | -                                                                                   |
| J1.11             | I2C SCL                       | P6_0               | SCL                           | Connected to KitProg3. Note that this pin has a 4.7K pull-up for I2C communication. |
| J1.12             | I2C SDA                       | P6_1               | SDA                           | Connected to KitProg3. Note that this pin has a 4.7K pull-up for I2C communication. |
| J5.1              | XRES                          | XRES               | XRES                          | -                                                                                   |
| J5.2              | 3.3V                          | VDDA,<br>VDDIO     | VCC                           | Analog voltage for PSoC™ 6 MCU                                                      |
| J5.3              | NC                            | _                  |                               | Not connected                                                                       |
| J5.4              | GND                           | -                  | GND                           | -                                                                                   |
| J5.5              | Analog GPIO                   | P10_0              | A0                            | -                                                                                   |
| J5.6              | Analog GPIO                   | P10_1              | A1                            | -                                                                                   |
| J5.7              | Analog GPIO                   | P10_2              | A2                            | -                                                                                   |
| J5.8              | Analog GPIO                   | P10_3              | A3                            | -                                                                                   |
| J5.9              | Analog GPIO                   | P10_4              | A4                            | -                                                                                   |
| J5.10             | Analog GPIO                   | P10_5              | A5                            | -                                                                                   |
| J5.11             | SPI Clock                     | P5_2               | SCK                           | SPI clock                                                                           |
| J5.12             | SPI MOSI                      | P5_0               | MOSI                          | SPI master out / slave in (MOSI)                                                    |
| J5.13             | SPI MISO                      | P5_1               | MISO                          | SPI master in / slave out (MISO)                                                    |
| J5.14             | UART RX                       | P6_4               | RX                            | Connected to KitProg3                                                               |
| J5.15             | UART TX                       | P6_5               | ТХ                            | Connected to KitProg3                                                               |
| J5.16             | SPI CS                        | P5_3               | GPIO14                        | SPI chip select                                                                     |

# Table 4On-board peripheral connections

| PSoC™ 6 MCU pin# | Board function      |  |  |
|------------------|---------------------|--|--|
| P0_4             | User button         |  |  |
| P5_4             | KitProg3 UART - RX  |  |  |
| P5_5             | KitProg3 UART - TX  |  |  |
| P5_6             | KitProg3 UART - RTS |  |  |
| P5_7             | KitProg3 UART - CTS |  |  |
| P6_0             | KitProg3 I2C SCL    |  |  |
| P6_1             | KitProg3 I2C SDA    |  |  |
| P6_6             | KitProg3 SWD data   |  |  |
| P6_7             | KitProg3 SWD CLK    |  |  |
|                  | 34 of 54            |  |  |

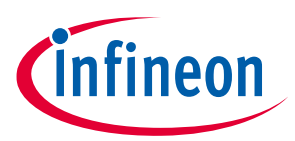

| PSoC™ 6 MCU pin# | Board function    |
|------------------|-------------------|
| P10_6            | Thermistor power  |
| P10_7            | Thermistor ADC IN |
| P11_1            | User LED          |
| P11_2            | QSPI chip select  |
| P11_3            | QSPI DAT3         |
| P11_4            | QSPI DAT2         |
| P11_5            | QSPI DAT1         |
| P11_6            | QSPI DATO         |
| P11_7            | QSPI CLK          |
| P12_6            | ECO_In            |
| P12_7            | ECO_Out           |
| XRES_L           | Reset button      |

# 6.1.2 Hardware functional description

# 6.1.3 CYSBSYS-RP01 module

The Rapid IoT connect SoM is the easiest way to provide a secure, scalable, and reliable connection from your device to your cloud. The Rapid IoT connect SoM is a pre-certified 802.11ac-friendly dual-band (2.4 and 5.0 GHz) Wi-Fi and Bluetooth<sup>®</sup> 5.0-compliant combo radio with an integrated PSoC<sup>™</sup> 6 Secure IoT MCU provided in an easy-to-use package. Included within the SoM are the crystals, oscillators, RF switches, passive components, and antenna to help accelerate development of your secure IoT products. It provides up to 51 I/Os in a 26.6 x 14.0 x 2.5-mm castellated surface mount PCB for easy manufacturing. See the datasheet at this **location** for additional details.

# 6.1.4 PSoC<sup>™</sup> 5LP

An on-board PSoC<sup>™</sup> 5LP device (CY8C5868LTI-LP039) is used as KitProg3 to program and debug the PSoC<sup>™</sup> 6 MCU device. The PSoC<sup>™</sup> 5LP device connects to the USB port of the PC through a USB connector and to the SWD and other communication interfaces of PSoC<sup>™</sup> 6 MCU. The PSoC<sup>™</sup> 5LP device is a system-level solution providing MCU, memory, analog, and digital peripheral functions in a single chip. For more information, see the **PSoC<sup>™</sup> 5LP web page** and the **CY8C58LPxx family datasheet**.

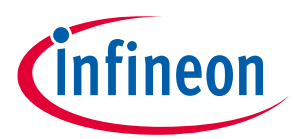

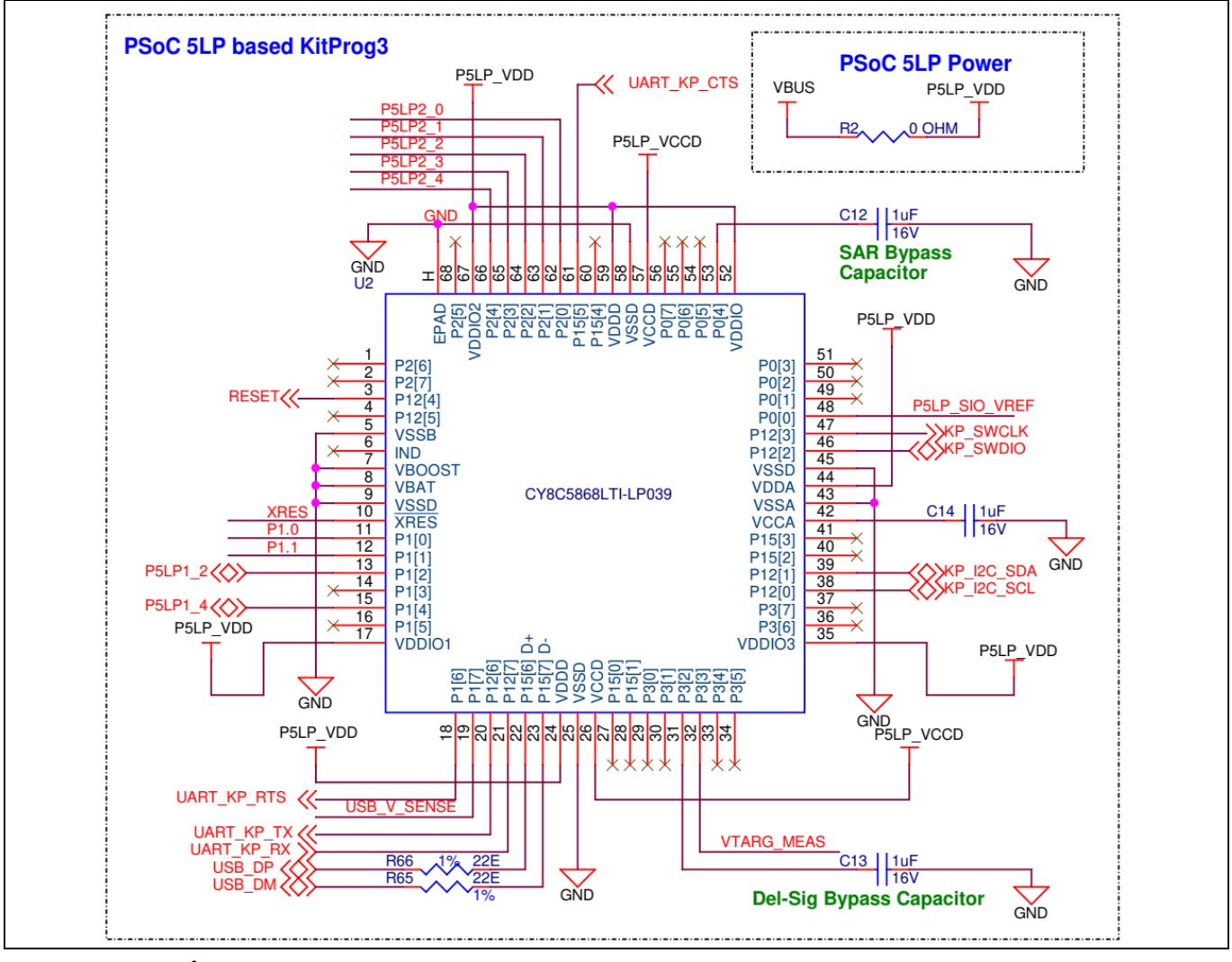

Figure 32 KitProg3 programmer

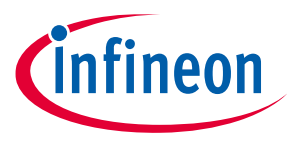

# 6.1.5 Serial interconnection between PSoC<sup>™</sup> 5LP and module

In addition to its use as an on-board programmer, the PSoC<sup>™</sup> 5LP device functions as an interface for the USB-UART and USB-I2C bridges. The serial pins of the PSoC<sup>™</sup> 5LP device are hard-wired to the I2C/UART pins of the PSoC<sup>™</sup> 6 MCU device.

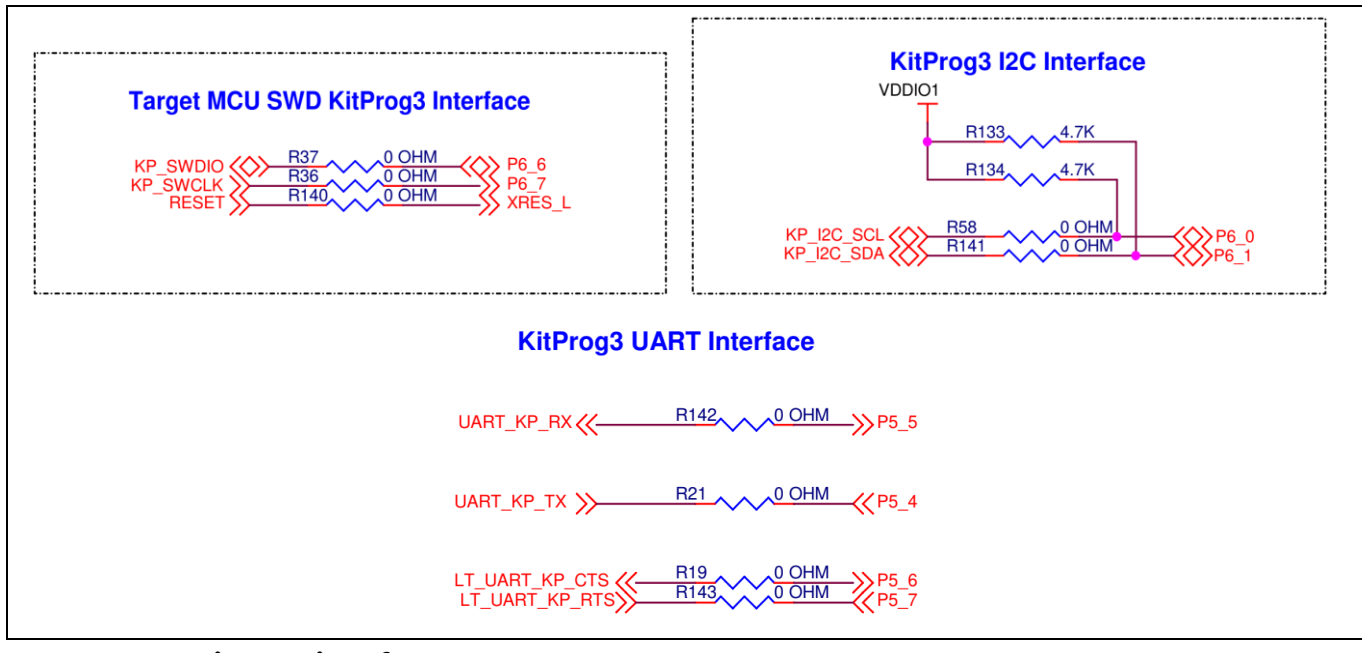

Figure 33 KitProg3 interface

# 6.1.6 Power supply system

The kit has the following input voltage sources:

- 5 V from KitProg3 USB Micro-B port (J4)
- LiPo battery @ 3.7 V, 350 mAh (J3)

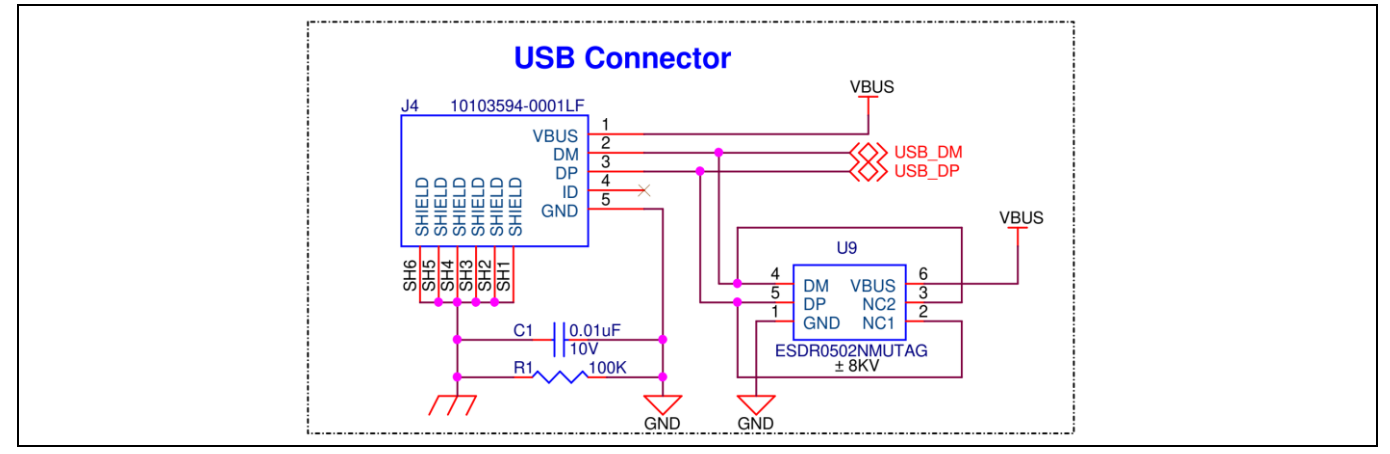

Figure 34 USB connector

The LiPo battery is connected to the LiPo battery charger IC (U10) with a 10 $\mu$ F bypass capacitor. The LiPo battery charger takes the VBUS (5V) from the USB connector (J4) as a source for charging the battery as well as the supply (VOUT) for other components when battery power is not available. A yellow LED (LED5) attached to the  $\overline{CHG}$  pin of the charger IC indicates the battery charging status by glowing continuously. It automatically turns off when

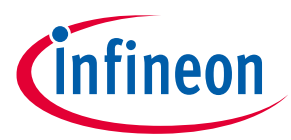

the battery is fully charged. The TS pin is meant for an external negative temperature coefficient (NTC) thermistor. In this kit, it is connected to GND through a 10K resistor.  $\overline{CE}$  is the charge enable pin which is kept low always to enable the charger circuit. EN2 and EN1 pins are used to set the maximum input current at input pin. EN2 is set as logic 1 through the 10K pull-up resistor (R154) and EN1 is set to logic 0 through the 10K pull-down resistor (R152), which sets the maximum input current to be adjusted by external resistor (R59) connected to pin ILIM. Currently, ILIM is designed to let 850 mA of current (R59). The output VOUT is decoupled with a 10µF and a 0.1µF capacitor. VOUT will be in the range VBUS to VBUS-0.237 V while powering from VBUS, and VBAT to VBAT-0.0625V while powering from the battery.

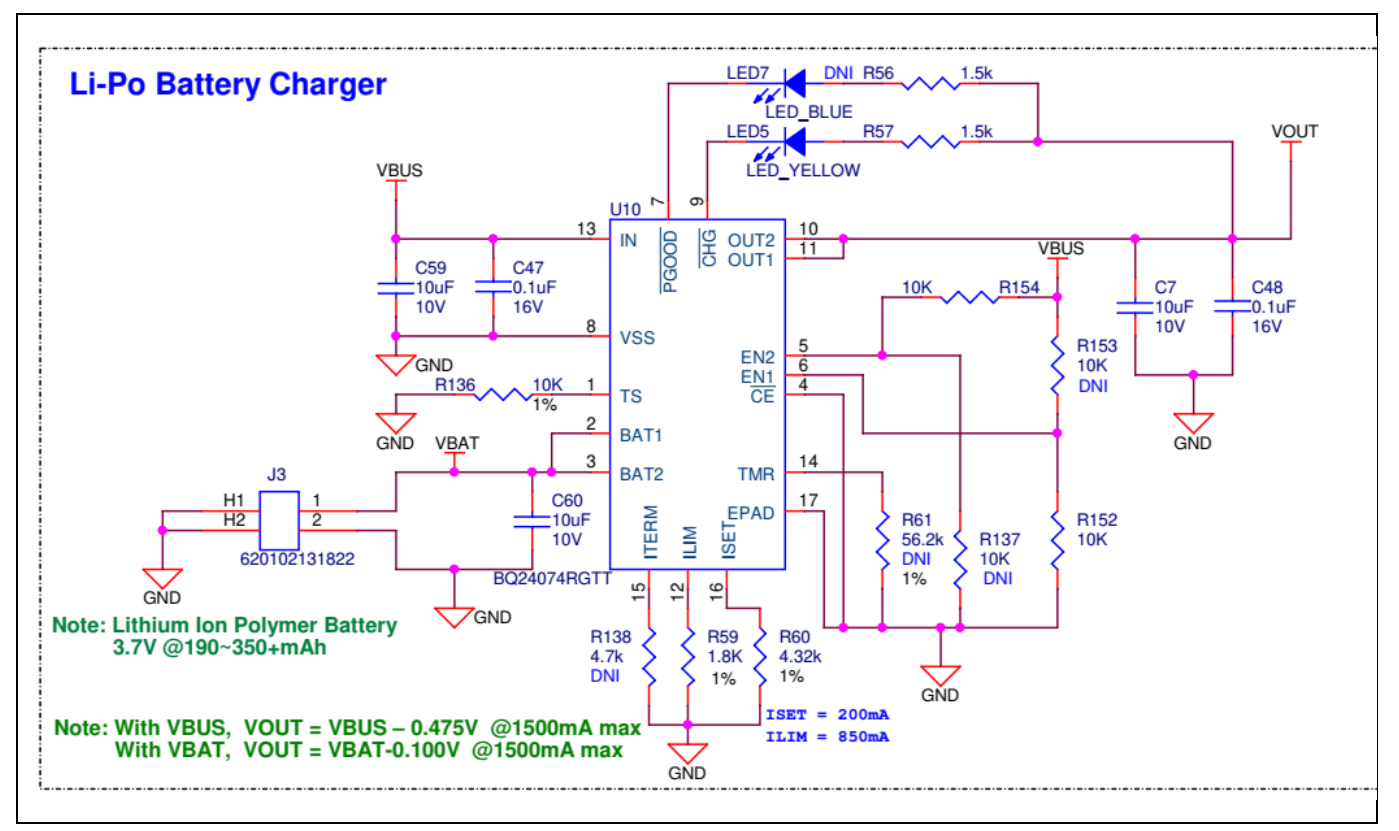

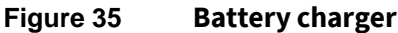

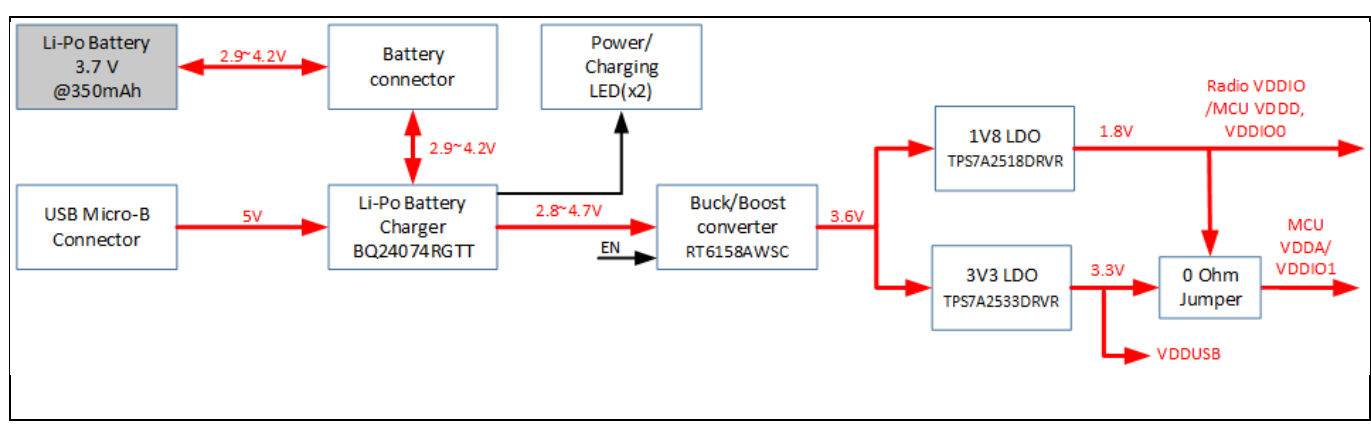

#### Figure 36 CYSBSYSKIT-DEV-01 power tree

The EN pin is an input used to turn off the on-board regulators. An on-board resistive pull-up ensures that regulators are on by default and an external trigger from wing board can be used to turn off the on-board supply.

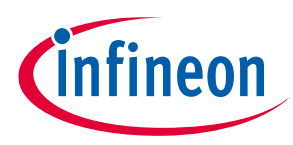

# 6.1.7 Expansion headers

The Rapid IoT connect developer kit contains two single inline headers (J1 and J5). All pins of the PSoC<sup>™</sup> 6 MCU device that are not dedicated to a function are connected to the stackable expansion headers. The I/O header signals include signals from PSoC<sup>™</sup> 6 MCU and system power signals.

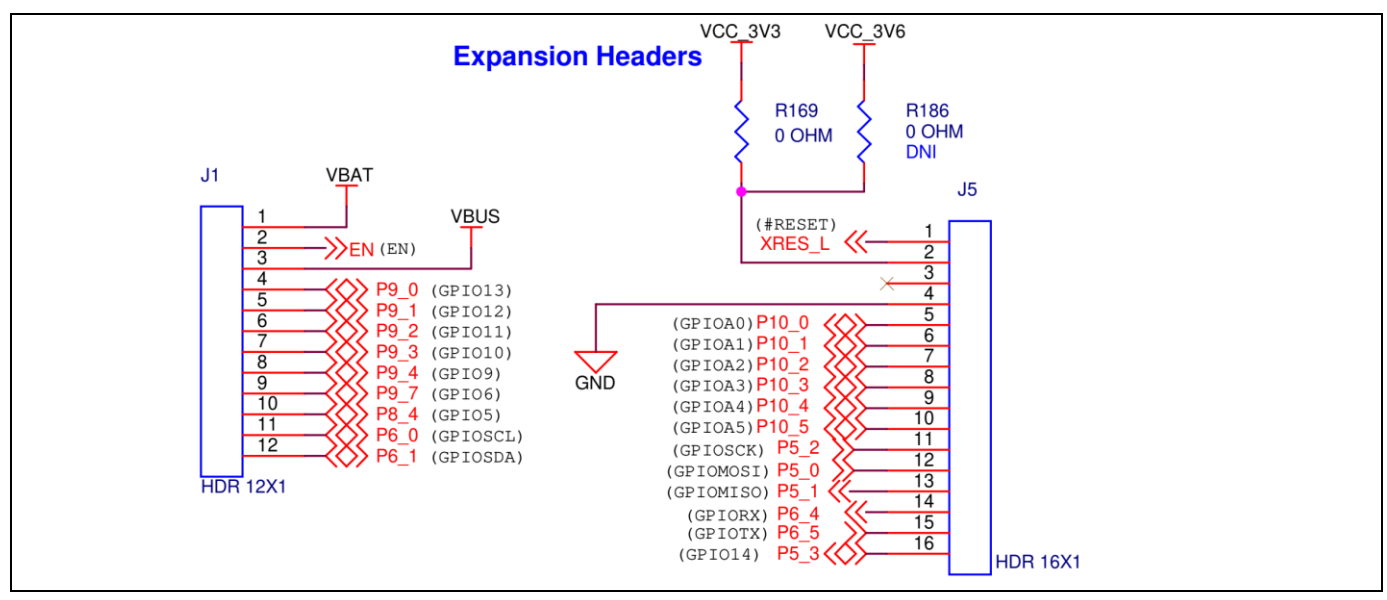

Figure 37 CYSBSYSKIT-DEV-01 headers

# 6.1.8 QSPI

This board has a 24-BGA 512 Mbit QSPI NOR flash. This device uses a Serial Peripheral Interface (SPI) to communicate with the PSoC<sup>TM</sup> 6 MCU device. The device supports four-bit (Quad I/O) serial commands. The PSoC<sup>TM</sup> 6 MCU device supports up to 70MHz clock on the QSPI interface.  $33\Omega$  series termination resistors are provided as close as possible to the module footprint on the clock and all I/O lines.

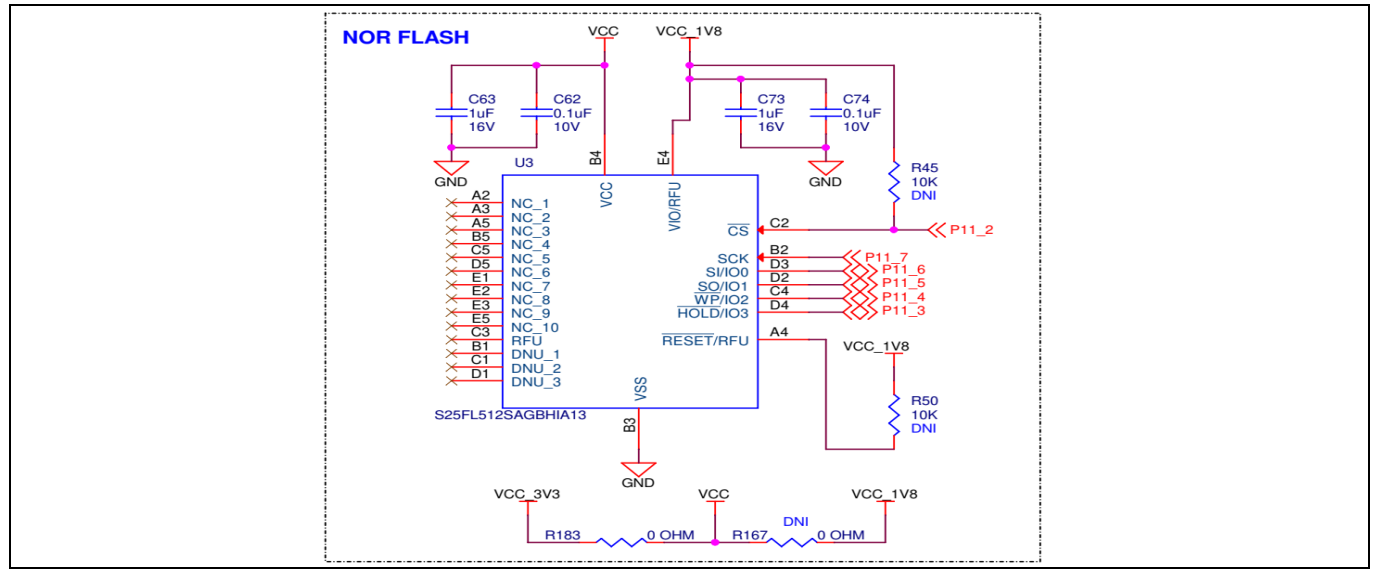

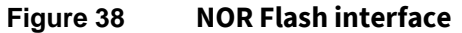

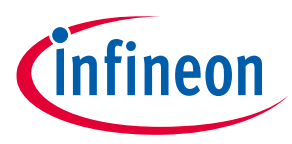

# 6.1.9 LED

Rapid IoT connect developer kit has 1x RED user LED for general-purpose applications. The series resistor is 330Ω for limiting the current. The User LED is configured in active low mode and connected to pin P11\_1 of the PSoC<sup>™</sup> 6 MCU device.

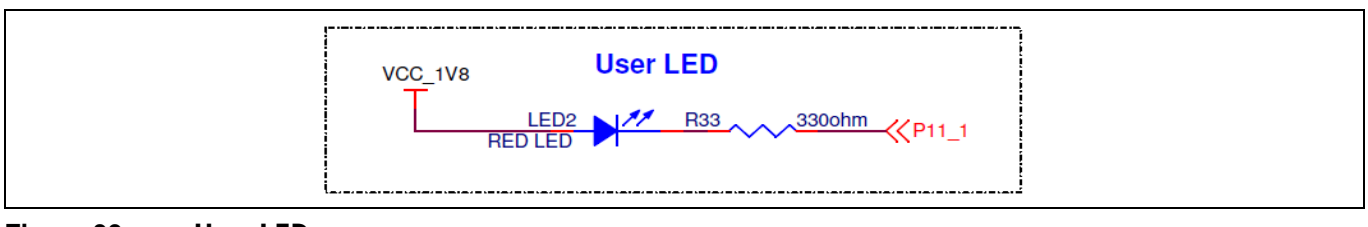

Figure 39 User LED

#### 6.1.10 User button

The User button is used for general-purpose applications, and is connected to pin P0\_4 of the PSoC<sup>™</sup> 6 MCU device. It is configured in active low configuration by default. It is tied to the VBACKUP power rail through a 10K pull-up resistor (R9).

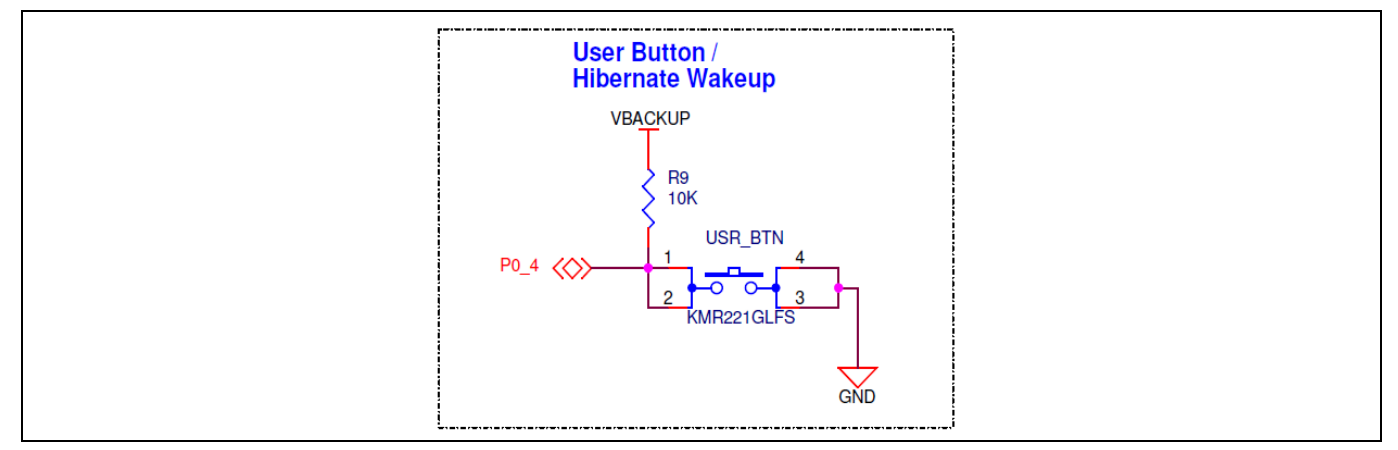

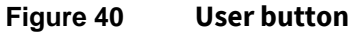

#### 6.1.11 ECO

The board has one crystal connected to the PSoC<sup>™</sup> 6 MCU device: 17.2032-MHz ECO for audio applications. ECO pins ECO\_IN and ECO\_OUT are connected to the P12\_6 and P12\_7 pins of PSoC<sup>™</sup> 6 MCU respectively.

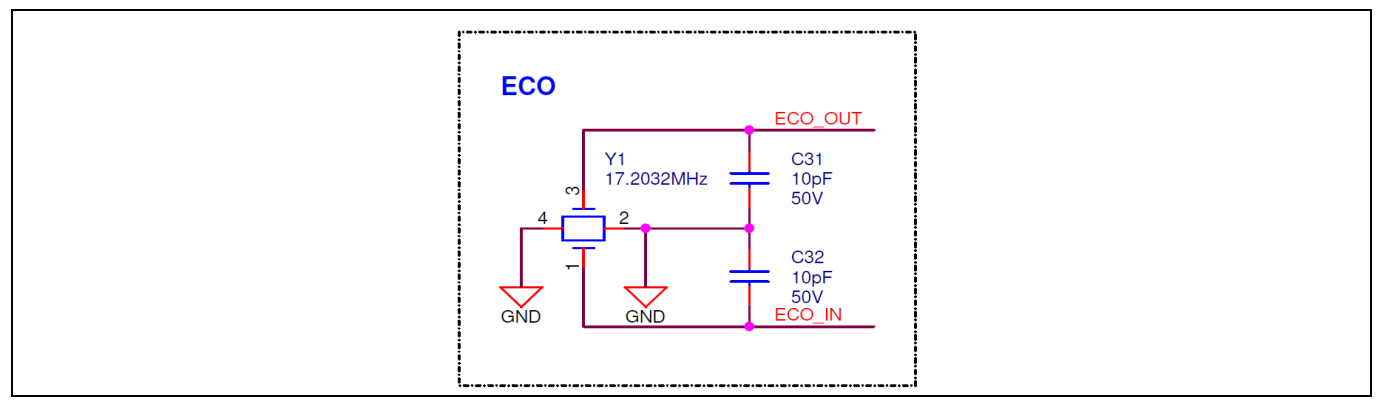

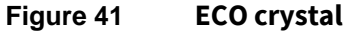

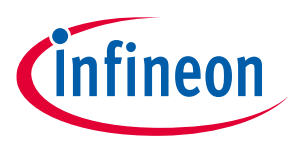

# 6.1.12 10-pin SWD/JTAG programming header

A 10-pin (50-mil pitch) SWD header (J11) is provided to program and debug the target PSoC<sup>™</sup> 6 MCU device using an external programmer like MiniProg4. This header is not populated by default.

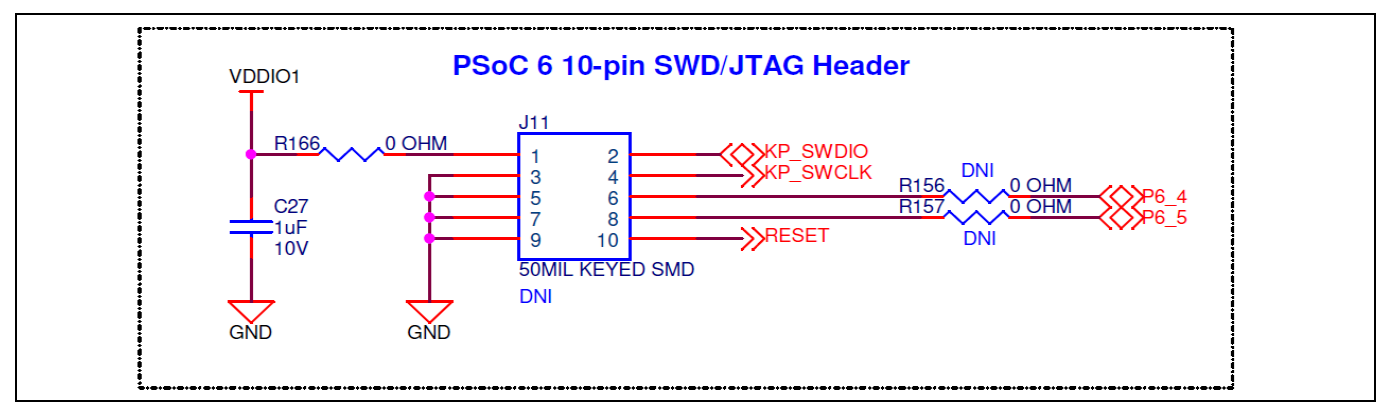

Figure 42 **Programmer header** 

# 6.1.13 KitProg3: on-board programmer/debugger

The Rapid IoT connect developer kit can be programmed and debugged using the on-board KitProg3. KitProg3 is an on-board programmer/debugger with USB-UART and USB-I2C functionality. The Infineon<sup>®</sup> PSoC<sup>™</sup> 5LP device is used to implement KitProg3 functionality. For more details on the KitProg3 functionality, see the **KitProg3 user guide**.

# 6.1.14 **Programming and debugging**

- Connect the board to the PC using the Micro USB cable.
- It enumerates as a USB composite device if you are connecting it to your PC for the first time. KitProg3 can operate either in CMSIS-DAP bulk mode (default), or DAPLink mode. KitProg3 also supports CMSIS-DAP bulk with two UARTs. Programming is faster with the bulk mode. The status LED (Yellow) is always ON in bulk mode, and ramping at 2Hz rate in DAPLink mode.
- Press and release the mode select button to switch between these modes.
- If you do not see the desired LED status, see the **KitProg3 user guide** for details on the KitProg3 status and troubleshooting instructions.

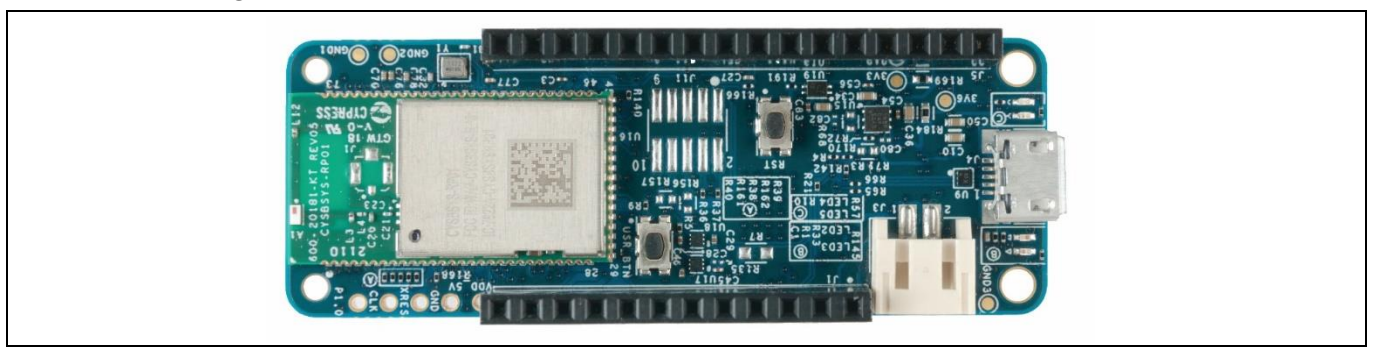

Figure 43 CYSBSYSKIT-DEV-01 top view

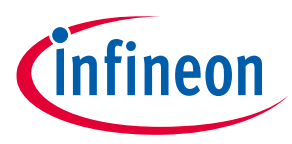

# 6.1.15 USB-UART bridge

The KitProg3 device on the Rapid IoT connect developer kit can act as a USB-UART bridge. The primary UART and flow control lines between the PSoC<sup>™</sup> 6 MCU device and KitProg3 are hardwired on the board as shown in the figure below. This UART is shared between the NP and CP; the messages from both the processors appear on this same port.

| KitProg3        |      | PSoC 6 MCU |  |
|-----------------|------|------------|--|
|                 |      |            |  |
| KP_UART1_TX     | RX   | P5_0       |  |
| USB KP_UART1_RX | • тх | P5_1       |  |
| KP_UART1_CTS    | RTS  | P5_2       |  |
| KP_UART1_RTS    | стѕ  | P5_3       |  |
|                 |      |            |  |

Figure 44 UART connection between KitProg3 and PSoC<sup>™</sup> 6 MCU

# 6.1.16 USB-I2C bridge

The KitProg3 device can function as a USB-I2C bridge and can communicate with the Bridge Control Panel (BCP) software which acts as an I2C master. BCP is installed as part of the PSoC<sup>™</sup> Programmer tool (download from this **location**). The I2C lines on the PSoC<sup>™</sup> 6 MCU device are hard-wired on the board to the I2C lines of KitProg3, with on-board pull-up resistors as shown in the figure. The USB-I2C bridge supports I2C speeds of 50kHz, 100kHz, 400kHz, and 1MHz. For more details on the KitProg3 USB-I2C functionality, see the **KitProg3 user guide**.

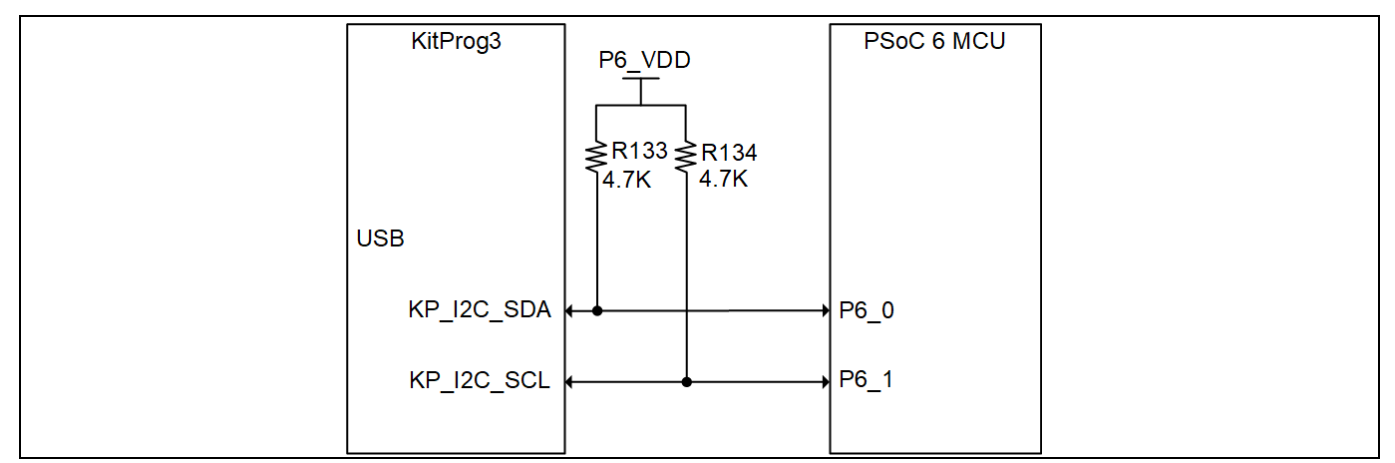

Figure 45 I2C connection between KitProg3 and PSoC<sup>™</sup> 6 MCU

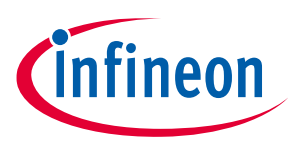

# 6.2 XENSIV<sup>™</sup> BGT60TR13C wing

# 6.2.1 Wing board components

Figure 46, Figure 6 and Table 5 describe the components mounted on the XENSIV<sup>™</sup> BGT60TR13C radar wing.

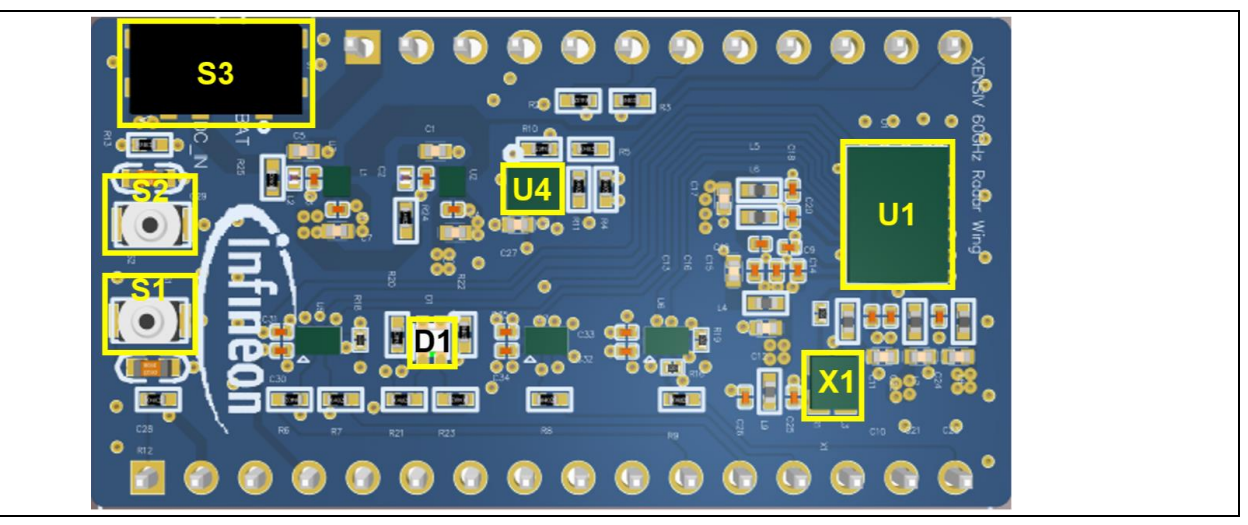

Figure 46 Front view of the XENSIV<sup>™</sup> BGT60TR13C radar wing

| Table 5    | Onboard HW description                                                                                                    |
|------------|----------------------------------------------------------------------------------------------------|
| Designator | Function                                                                                                    |
| U1         | XENSIV <sup>™</sup> BGT60TR13C                                                                                               |
| X1         | 80 MHz CMOS oscillator                                                                                                    |
| U4         | XENSIV™ DPS368 (digital barometric pressure sensor)                                                                          |
| D1         | Tri-colored LED                                                                                                    |
| S1         | System reset button, active low                                                                                              |
| S2         | User button, active low                                                                                                    |
| S3         | To select the board power supply from CYCBSYSKIT-DEV-01 rapid IoT baseboard: USB5V or from lithium battery supply of the kit |
| J1 J2      | Adafruit headers                                                                                                    |

# 6.3 Adafruit feather-compatible connectors

Figure 47 highlights the 28-pin Adafruit feather-compatible adaptor headers. The function of the respective header pins is described in Table 3. The image also shows the test points which were used for testing the boards in the lab or production.

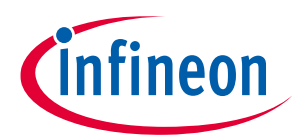

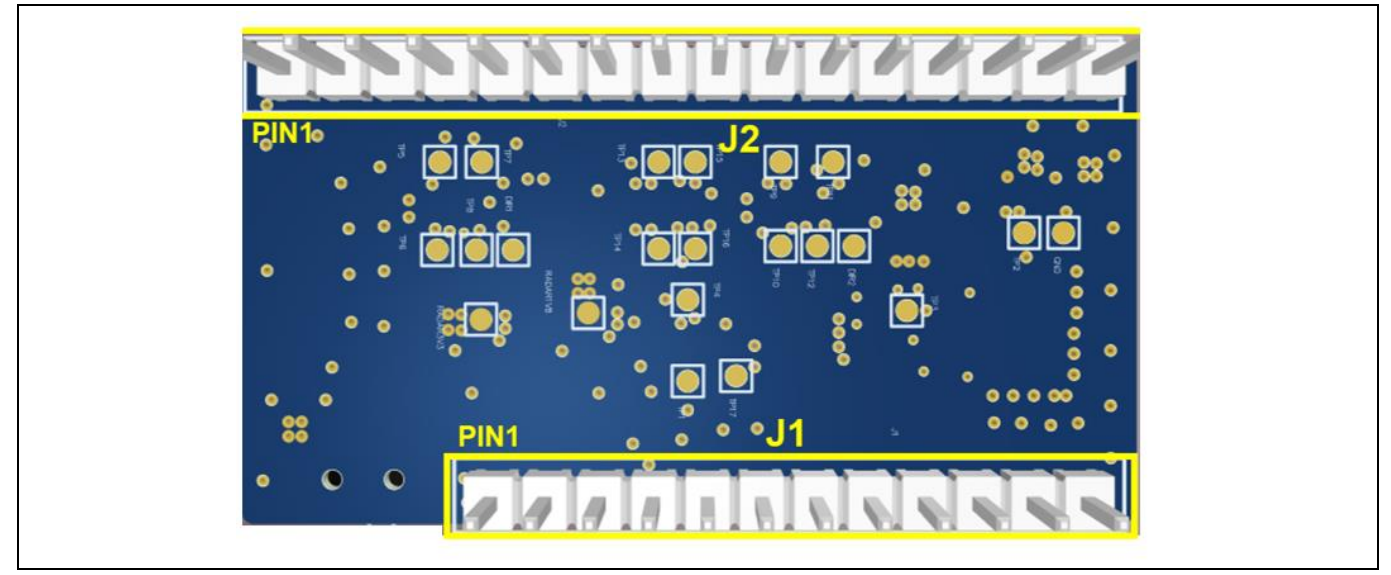

Figure 47 Adafruit headers and test points on the back view of the XENSIV<sup>™</sup> BGT60TR13C radar wing

| Header<br>mapping | Primary<br>onboard<br>function | PSoC 6<br>MCU pin<br>(rapid loT<br>baseboard) | Adafruit<br>feather-<br>compatible<br>mapping<br>(rapid IoT<br>baseboard) | Adafruit<br>feather-<br>compatible<br>mapping (radar<br>wing board) | Details                                                                                                |
|-------------------|--------------------------------|-----------------------------------------------|---------------------------------------------------------------------------|---------------------------------------------------------------------|----------------------------------------------------------------------------------------------------|
| J1.1              | V <sub>BAT</sub>               | _                                             | _                                                                         | VBAT                                                                | LiPo battery voltage                                                                                   |
| J1.2              | EN                             | -                                             | -                                                                         | -                                                                   | Not connected                                                                                          |
| J1.3              | V <sub>BUS</sub>               | -                                             | -                                                                         | 5 V                                                                 | USB power                                                                                              |
| J1.4              | GPIO                           | P9_0                                          | GPIO13                                                                    | -                                                                   | Not connected                                                                                          |
| J1.5              | GPIO                           | P9_1                                          | GPIO12                                                                    | -                                                                   | Not connected                                                                                          |
| J1.6              | GPIO                           | P9_2                                          | GPIO11                                                                    | RST_Feather                                                         | RST                                                                                                    |
| J1.7              | GPIO                           | P9_3                                          | GPIO10                                                                    | IRQ_Feather                                                         | IRQ                                                                                                    |
| J1.8              | GPIO                           | P9_4                                          | GPIO9                                                                     | -                                                                   | Not connected                                                                                          |
| J1.9              | GPIO                           | P9_7                                          | GPIO6                                                                     | USR_BUT                                                             | User button                                                                                            |
| J1.10             | GPIO                           | P8_4                                          | GPIO5                                                                     | en_LDO_Radar                                                        | Enable the LDOs (3.3 V and 1.8 V)<br>on radar wing board for radar<br>sensor                           |
| J1.11             | I <sup>2</sup> C SCL           | P6_0                                          | SCL                                                                       | I2C_SCL_Feather                                                     | Connected to KitProg3. Note that<br>this pin has a 4.7k pull-up for I <sup>2</sup> C<br>communication. |
| J1.12             | I <sup>2</sup> C SDA           | P6_1                                          | SDA                                                                       | I2C_SDA_Feather                                                     | Connected to KitProg3. Note that<br>this pin has a 4.7k pull-up for I <sup>2</sup> C<br>communication. |

### Table 6 Adafruit feather-compatible pin-out

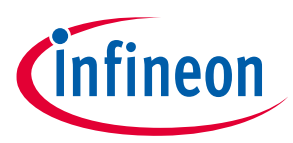

| J2.1  | XRES           | XRES        | XRES | nRESET           | Reset button                   |
|-------|----------------|-------------|------|------------------|--------------------------------|
| J2.2  | 3.3 V          | VDDA, VDDIO | VCC  | 3V3              | Analog voltage for PSOC 6 MCU  |
| J2.3  | NC             | -           | NC   | -                | Not connected                  |
| J2.4  | GND            | -           | GND  | GND              | Ground                         |
| J2.5  | Analog<br>GPIO | P10_0       | A0   | RGB_RED          | RGB red color                  |
| J2.6  | Analog<br>GPIO | P10_1       | A1   | RGB_GREEN        | RGB green color                |
| J2.7  | Analog<br>GPIO | P10_2       | A2   | RGB_BLUE         | RGB blue color                 |
| J2.8  | Analog<br>GPIO | P10_3       | A3   | -                | Not connected                  |
| J2.9  | Analog<br>GPIO | P10_4       | A4   | -                | Not connected                  |
| J2.10 | Analog<br>GPIO | P10_5       | A5   | -                | Not connected                  |
| J2.11 | SPI clock      | P5_2        | SCK  | SPI_CLK_Feather  | SPI clock                      |
| J2.12 | SPI MOSI       | P5_0        | MOSI | SPI_MOSI_Feather | SPI master out/slave in (MOSI) |
| J2.13 | SPI MISO       | P5_1        | MISO | SPI_MISO_Feather | SPI master in/slave out (MISO) |
| J2.14 | UART RX        | P6_4        | RX   | -                | Not connected                  |
| J2.15 | UART TX        | P6_5        | тх   | -                | Not connected                  |
| J2.16 | SPI CS         | P5_3        | GPIO | SPI_CSN_Feather  | SPI chip select                |

# 6.3.1 Power supply

The kit can be powered from a 3.7 V LiPo battery or via a USB cable from an external 5 V power supply. The battery is automatically charged when the system is connected to an external power supply.

Note: The radar wing board must be manually switched to either battery or external 5 V supply (switch S3 in Figure 46).

# 6.3.2 Mechanical buttons

#### Table 7Abbreviations used in this document

| Abbreviation | Description                                                            |
|--------------|------------------------------------------------------------------------|
| S1           | System reset                                                           |
| S2           | User button – executed function can be individually programmed by user |

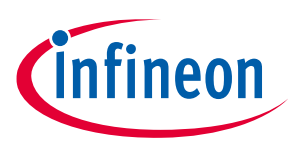

# Appendix A: Hardware design

The design of the shield was realized using the Altium PCB design tool. The Altium design files are available on request.

# A1. Schematics

#### A1.1 Sensors

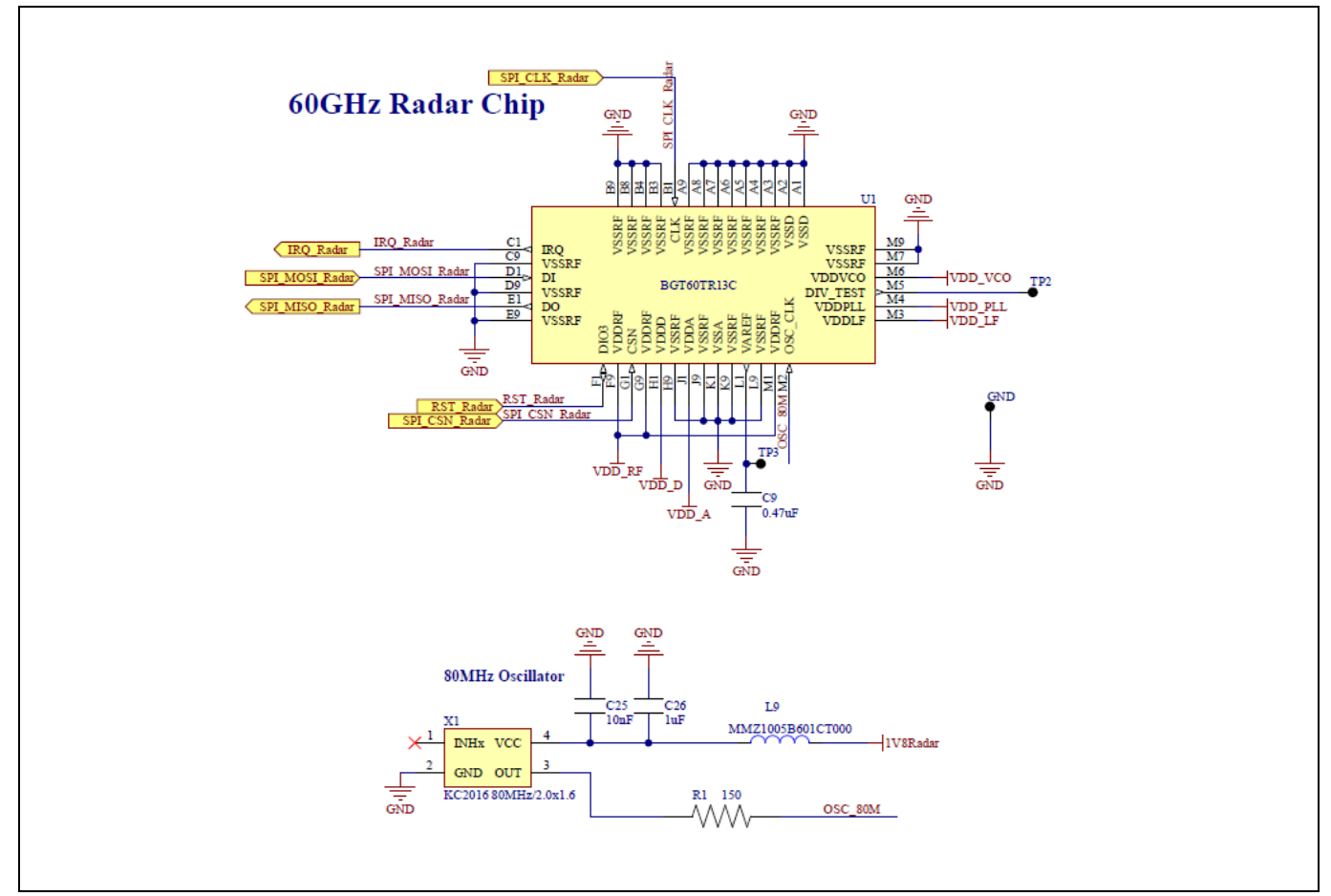

Figure 48 Schematic of XENSIV<sup>™</sup> BGT60TR13C radar with 80 MHz oscillator

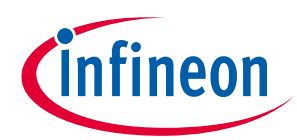

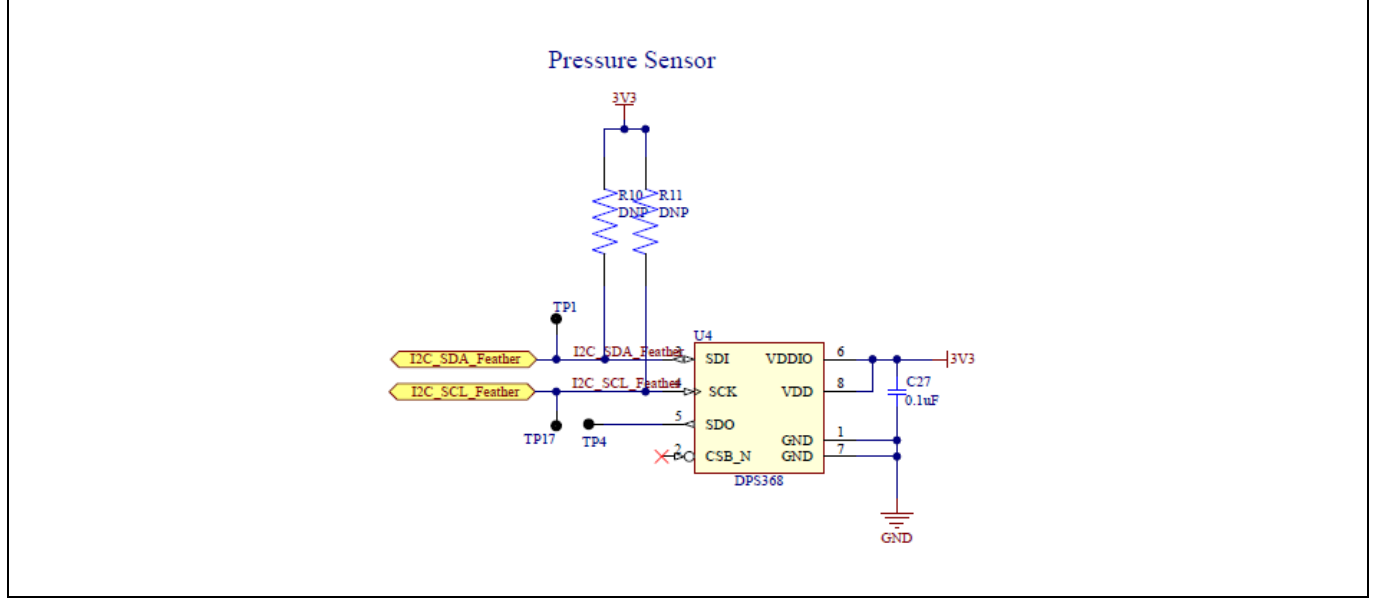

Figure 49 Schematic of XENSIV<sup>™</sup> DPS368 pressure sensor

# A1.2 Adafruit feather-compatible headers

Figure 4 shows the pin assignment of J1 and J2 on the XENSIV<sup>™</sup> BGT60TR13C radar wing. The Adafruit feathercompatible header is used to plug into the CYCBSYSKIT-DEV-01 rapid IoT connect developer kit.

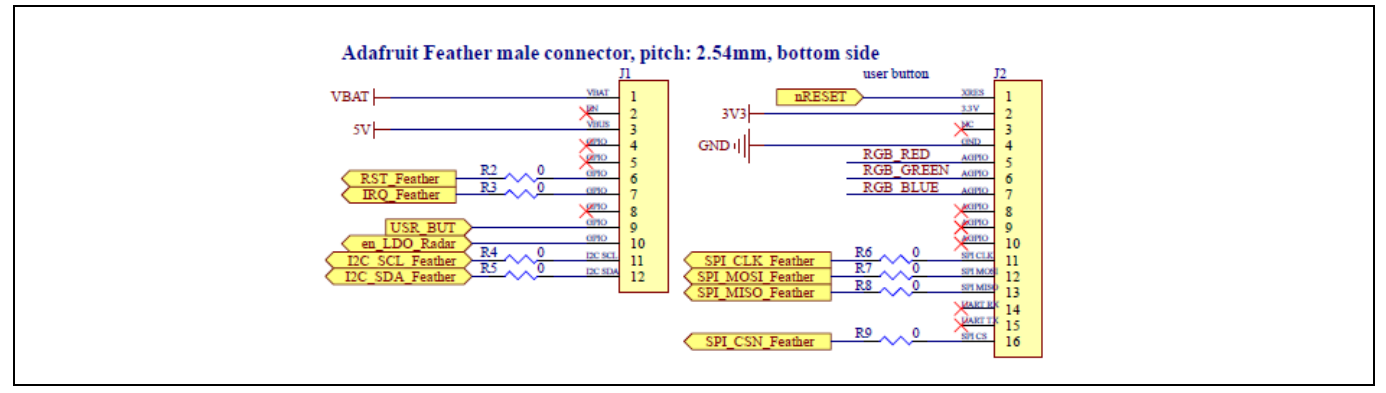

Figure 50 Schematic of Adafruit headers

# A1.3 User interface (buttons, LEDs)

The user interface on the wing board consists of two mechanical buttons and three LEDs.

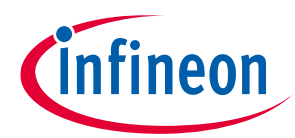

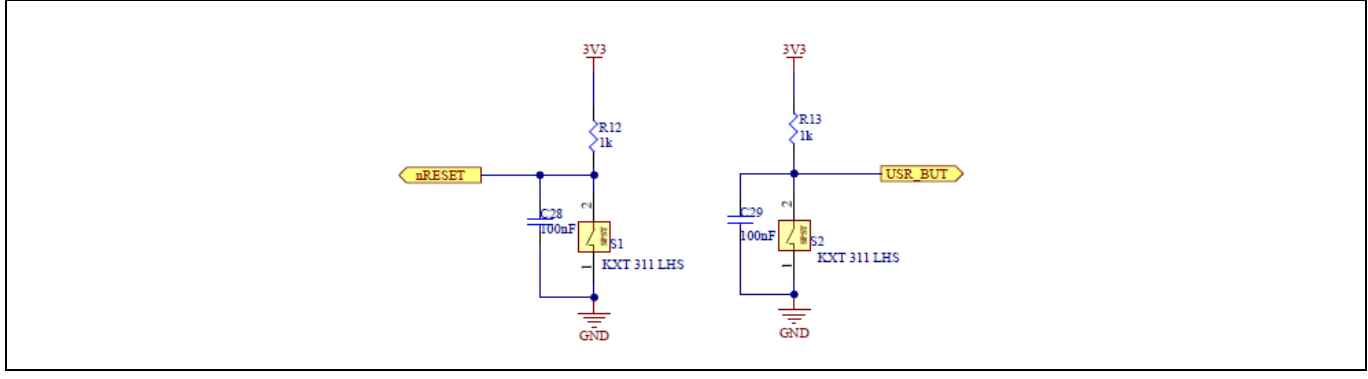

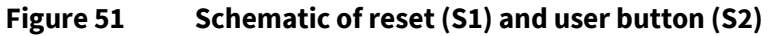

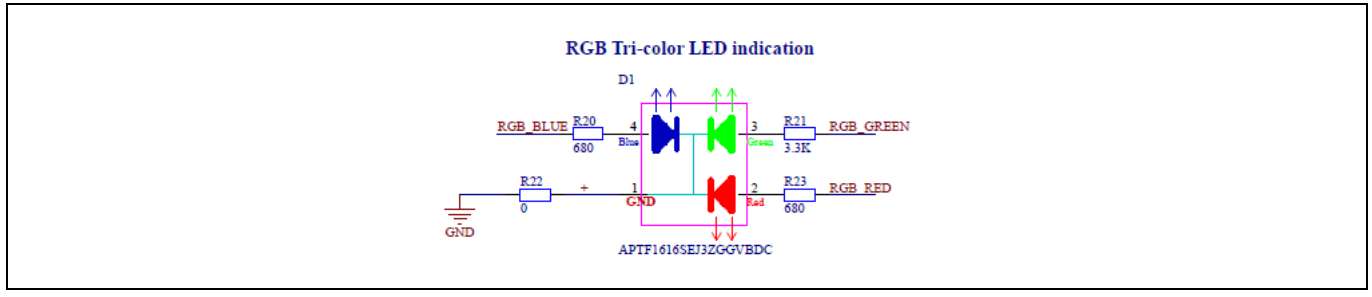

Figure 52 Schematic of LEDs

# A1.4 Others

Figure 53 shows the board power selection.

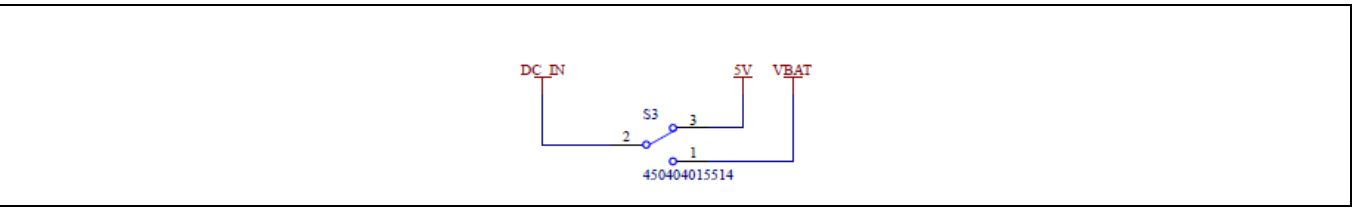

#### Figure 53 Board power selection (S3)

Figure 54 shows the voltage regulator circuit to provide stable power supply to the radar sensor.

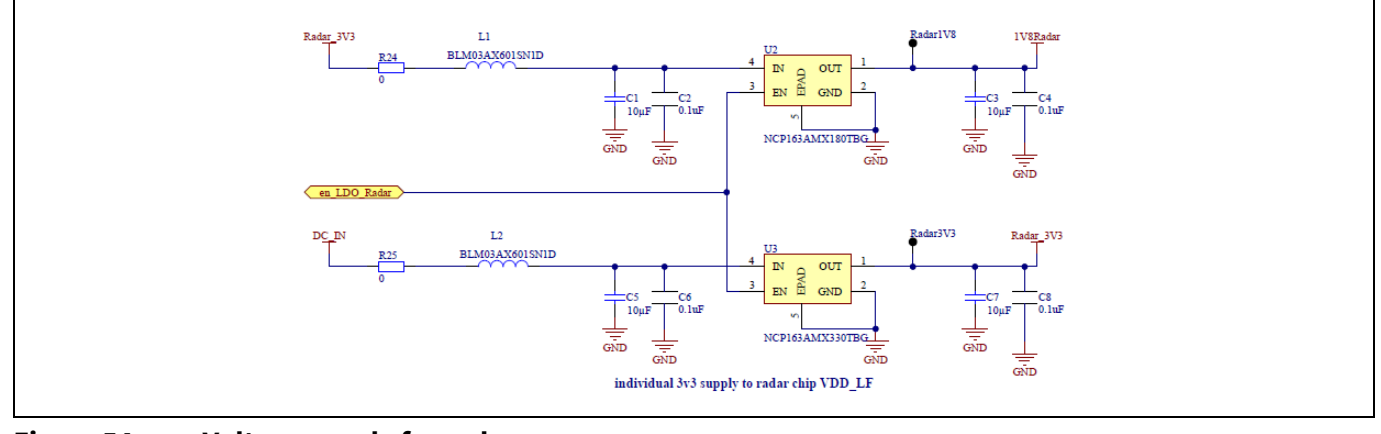

Figure 54 Voltage supply for radar sensor

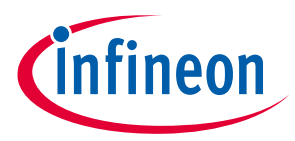

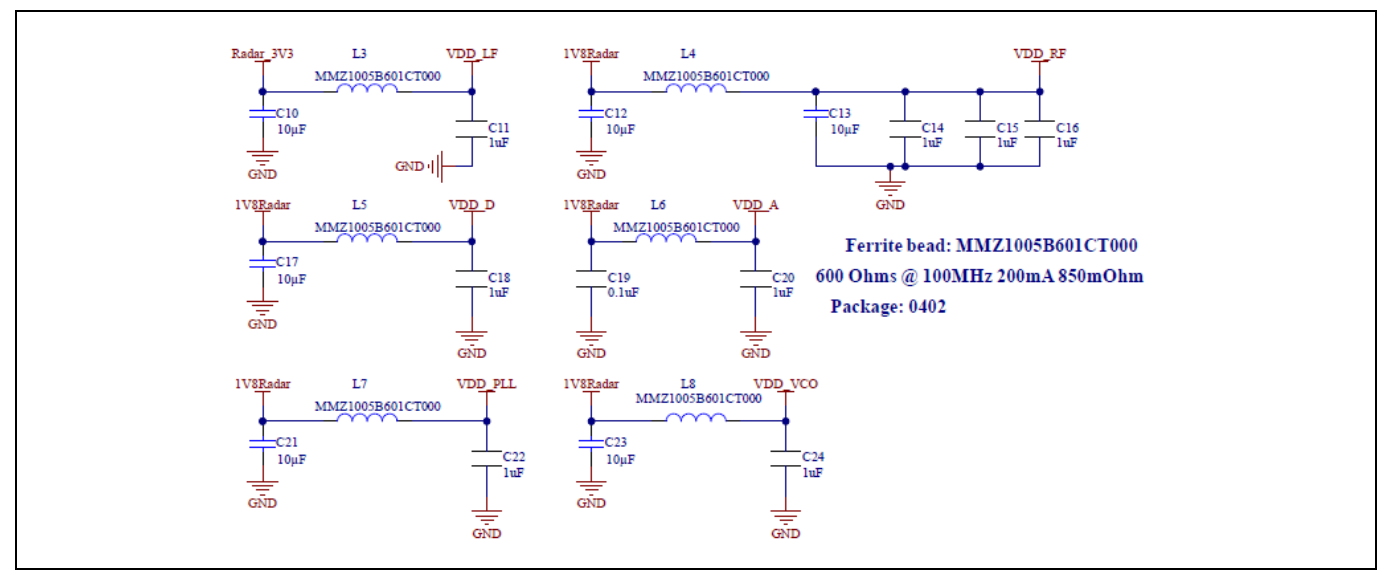

Figure 55 shows the filter circuit to keep the radar power supply free from spurious emissions.

Figure 55 Voltage supply low-pass filters for radar sensor

## B1. PCB layout

The size of the XENSIV<sup>™</sup> BGT60TR13C radar wing is 43 mm (L) x 23 mm (W).

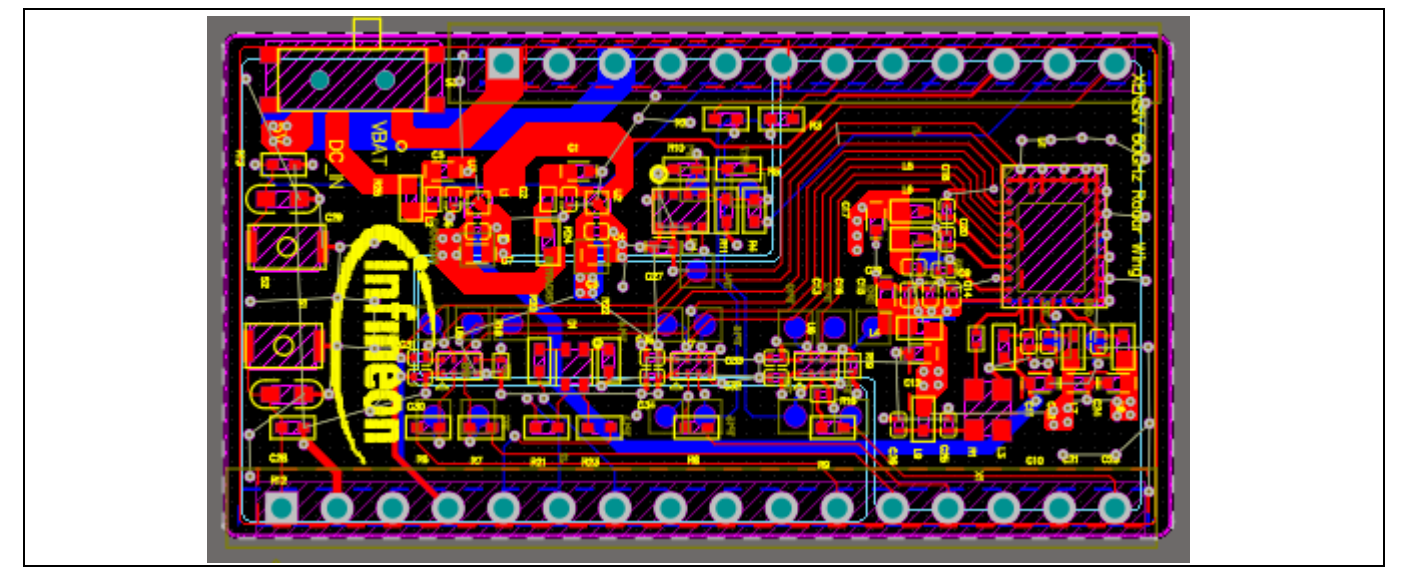

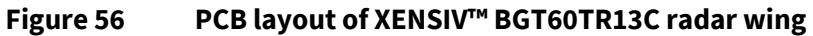

# C1. Bill of materials

#### Table 8 BOM

| Value  | Description                                                      | Designator                                              | Manufacturer       | Footprint | Part number        | Quantity |
|--------|------------------------------------------------------------------|---------------------------------------------------------|--------------------|-----------|--------------------|----------|
| 10 µF  | GRM155R60J106ME15D, CER<br>10 μF 6.3 V X5R 0402                  | C1, C3, C5, C7, C10,<br>C12, C13, C17, C21, C23         | Murata Electronics | 0402      | GRM155R60J106ME15D | 10       |
| 0.1 μF | Ceramic capacitor 0.1 μF 10 V<br>X5R 0201,<br>GRM033R61A104ME15D | C2, C4, C6, C8, C19,<br>C30, C31, C32, C33,<br>C34, C35 | Murata Electronics | 0201      | GRM033R61A104ME15D | 11       |

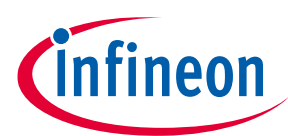

| 0.47 μF                              | Ceramic capacitor 0.47 μF 10<br>V X6S 0201,<br>LMK063BC6474KPLF                                                   | С9                                                                                                    | Taiyo Yuden                        | 0201                | LMK063BC6474KPLF    | 1  |
|--------------------------------------|----------------------------------------------------------------------------------------------------|----------------------------------------------------------------------------------------------------|------------------------------------|---------------------|---------------------|----|
| 1μF                                  | Ceramic capacitor 1 μF 6.3 V<br>X5R 0201,<br>GRM033R60J105MEA2D                                                   | C11, C14, C15, C16,<br>C18, C20, C22, C24, C26                                                                                                | Murata Electronics                 | 0201                | GRM033R60J105MEA2D  | 9  |
| 10 nF                                | Ceramic capacitor 10000 pF<br>6.3 V X7R 0201,<br>GRM033R70J103KA01D                                               | C25                                                                                                    | Murata Electronics                 | 0201                | GRM033R70J103KA01D  | 1  |
| 0.1 μF                               | Ceramic capacitor 0.1 μF 16 V<br>X7R 0402,<br>GCM155R71C104KA55D                                                  | C27                                                                                                    | Murata Electronics                 | 0402                | GCM155R71C104KA55D  | 1  |
| 100 nF                               | Ceramic capacitor 0.1 μF<br>6.3 V X7R 0603                                                                        | C28, C29                                                                                                    | KEMET                              | 0603                | C0603C104K9RAC7867  | 2  |
| APTF1616SEJ3<br>ZGGVBDC              | LED RGB clear 4SMD                                                                                                | D1                                                                                                    | Kingbright                         | RGB_1.6X1.6         | APTF1616SEJ3ZGGVBDC | 1  |
| Test points                          | Generic surface mount TP /w<br>1 mm diameter                                                                      | DIR1, DIR2, GND,<br>Radar1V8, Radar3V3,<br>TP1, TP2, TP3, TP5,<br>TP6, TP7, TP8, TP9,<br>TP10, TP11, TP12,<br>TP13, TP14, TP15,<br>TP16, TP17 | NA                                 | TP SMD              | Test point (TP)     | 21 |
| Header 12H                           | Header, 12-pin, pitch<br>2.54 mm                                                                                  | J1                                                                                                    | Molex                              | HDR1X12H            | 22032121            | 1  |
| Header 16                            | Header, 16-pin, pitch<br>2.54 mm                                                                                  | J2                                                                                                    | Molex                              | HDR1X16             | 22032161            | 1  |
| 600 Ωs at 100<br>MHz ferrite<br>bead | Ferrite bead<br>600 Ω at 100 MHz ferrite bead<br>0201 (0603 metric) 250 mA<br>850 mΩ                              | L1, L2                                                                                                    | Murata Electronics                 | 0201                | BLM03AX601SN1D      | 2  |
| 600 Ω at 100<br>MHz ferrite<br>bead  | Ferrite bead<br>600 Ω at 100 MHz signal line<br>ferrite bead 0402 (1005<br>metric) 200 mA 850 mΩ                  | L3, L4, L5, L6, L7, L8, L9                                                                                                    | TDK Corporation                    | 0402                | MMZ1005B601CT000    | 7  |
| 150                                  | Resistor SMD 150 Ω 1% 1/20<br>W 0201,<br>AC0201FR-07150RL                                                         | R1                                                                                                    | Yageo                              | 0201                | AC0201FR-07150RL    | 1  |
| 0                                    | Resistor SMD 0 Ω jumper 1/16<br>W 0402 CRG0402ZR                                                                  | R2, R3, R4, R5, R6, R7,<br>R8, R9                                                                                                    | TE Connectivity<br>Passive Product | 0402                | CRG0402ZR           | 8  |
| DNP                                  | DNP                                                                                                    | R10, R11                                                                                                    | NA                                 | DNP                 | DNP                 | 2  |
| 1k                                   | Resistor SMD 1k Ω 5 percent<br>1/10 W 0402                                                                        | R12, R13                                                                                                    | Panasonic Electronic<br>Components | 0402                | ERJ-2GEJ102X        | 2  |
| 0                                    | Resistor SMD 0 Ω jumper 1/20<br>W 0201, CRCW02010000Z0ED                                                          | R16                                                                                                    | Vishay Dale                        | 0201                | CRCW02010000Z0ED    | 1  |
| 1k                                   | ERJ-1GNF1001C, resistor<br>SMD 1k Ω 1 percent 1/20 W<br>0201                                                      | R18, R19                                                                                                    | Panasonic Electronic<br>Components | 0201                | ERJ-1GNF1001C       | 2  |
| 680                                  | RC0402JR-07680RL, resistor<br>SMD 680 Ω 5 percent 1/16 W<br>0402                                                  | R20, R21, R23                                                                                                    | Yageo                              | 0402                | RC0402JR-07680RL    | 3  |
| 0                                    | RC0402JR-070RL, resistor<br>SMD 0 Ω 5 percent 1/16 W<br>0402                                                      | R22, R24, R25                                                                                                    | Yageo                              | 0402                | RC0402JR-070RL      | 3  |
| KXT 311 LHS                          | KXT 311 LHS, tactile switch<br>SPST-NO 0.02 A 15 V, KXT3<br>Series ultra low profile top<br>actuated, 100 g, SPST | S1, S2                                                                                                    | C&K                                | KXT3 SPST<br>switch | KXT 311 LHS         | 2  |
| Slide switch                         | Slide switch SPDT surface<br>mount, 450404015514                                                                  | \$3                                                                                                    | Würth Elektronik                   |                     | 450404015514        | 1  |
| LSBADR                               | Generic surface mount TP /w<br>1 mm diameter                                                                      | TP4                                                                                                    | NA                                 | TP SMD              | Test point (TP)     | 1  |

# User Guide for XENSIV<sup>™</sup> KIT CSK BGT60TR13C

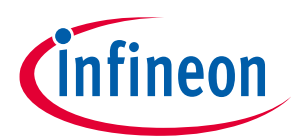

| XENSIV™<br>BGT60TR13C | Infineon, 60 GHz radar chip                                                                            | U1         | Infineon                                                  | BGT60TR13<br>C original             | BGT60TR13C original  | 1 |
|-----------------------|----------------------------------------------------------------------------------------------------|------------|-----------------------------------------------------------|-------------------------------------|----------------------|---|
| NCP163AMX18<br>0TBG   | NCP163AMX180TBG<br>IC linear regulator 1.8 V<br>250 MA 4XDFN                                           | U2         | ON Semiconductor                                          | 4-XDFN<br>exposed pad               | NCP163AMX180TBG      | 1 |
| NCP163AMX33<br>0TBG   | NCP163AMX330TBG IC linear<br>regulator 3.3 V 250 MA 4XDFN                                              | U3         | ON Semiconductor                                          | 4-XDFN<br>exposed pad               | NCP163AMX330TBG      | 1 |
| XENSIV™<br>DPS368     | Digital barometric pressure<br>sensor for portable devices,<br>XENSIV™ DPS368                          | U4         | Infineon                                                  | LGA8S145X6<br>5P2X4_200X<br>250X100 | DPS368               | 1 |
| 74AVCH2T45G<br>T      | Voltage level translator<br>bidirectional 1 circuit 2<br>channel 500 Mbps 8-XSON,<br>SOT833-1 (1.95x1) | U5, U6, U7 | Nexperia USA Inc.                                         | SOT833-1                            | 74AVCH2T45GT         | 3 |
| KC2016 80<br>MHz      | KC2016K80.0000C1GE00,<br>external oscillator XO<br>80.0000 MHz CMOS SMD                                | X1         | Kyocera<br>International Inc.<br>Electronic<br>Components | 4-SMD                               | KC2016K80.0000C1GE00 | 1 |

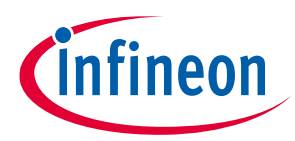

# Appendix B: Frequently asked questions

1. Is the XENSIV<sup>™</sup> BGT60TR13C radar wing compatible with other feather-compatible kits?

Yes, the XENSIV<sup>™</sup> BGT60TR13C radar wing can be used with any board that has a feather-compatible pinout.

2. Can we combine the XENSIV<sup>™</sup> BGT60TR13C radar wing with other boards, i.e. XENSIV<sup>™</sup> PAS CO<sub>2</sub> wing?

Yes, the XENSIV<sup>™</sup> PAS CO<sub>2</sub> wing and XENSIV<sup>™</sup> BGT60TR13C radar wing boards can be stacked together. It is simple to combine the radar code example, i.e. <u>https://github.com/Infineon/mtb-example-sensors-radar-presence-freertos</u> with the XENSIV<sup>™</sup> PAS CO<sub>2</sub> code example. Both examples use the FreeRTOS task, which can be easily integrated into a single application.

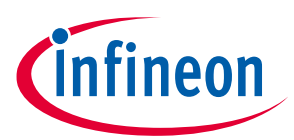

#### **Revision history**

# **Revision history**

| Document<br>version | Date of release | Description of changes         |
|---------------------|-----------------|--------------------------------|
| V1.0                | May 2022        | Release version                |
| V2.0                | December 2022   | Update with new sensor library |
|                     |                 |                                |

#### Trademarks

All referenced product or service names and trademarks are the property of their respective owners.

#### Edition 2022-15-12

Published by Infineon Technologies AG 81726 Munich, Germany

© 2022 Infineon Technologies AG. All Rights Reserved.

Do you have a question about this document? Email: erratum@infineon.com

Document reference AppNote Number

#### **IMPORTANT NOTICE**

The information contained in this application note is given as a hint for the implementation of the product only and shall in no event be regarded as a description or warranty of a certain functionality, condition or quality of the product. Before implementation of the product, the recipient of this application note must verify any function and other technical information given herein in the real application. Infineon Technologies hereby disclaims any and all warranties and liabilities of any kind (including without limitation warranties of noninfringement of intellectual property rights of any third party) with respect to any and all information given in this application note.

The data contained in this document is exclusively intended for technically trained staff. It is the responsibility of customer's technical departments to evaluate the suitability of the product for the intended application and the completeness of the product information given in this document with respect to such application. For further information on the product, technology delivery terms and conditions and prices please contact your nearest Infineon Technologies office (www.infineon.com).

#### WARNINGS

Due to technical requirements products may contair dangerous substances. For information on the types in question please contact your nearest Infineor Technologies office.

Except as otherwise explicitly approved by Infineor Technologies in a written document signed by authorized representatives of Infineor Technologies, Infineon Technologies' products may not be used in any applications where a failure of the product or any consequences of the use thereof car reasonably be expected to result in personal injury.